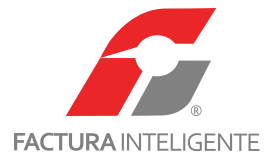

# Manual de Módulo de Configuración

Versión 1.0

**M** WWV

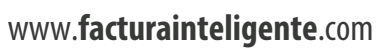

△ 01 800 288 **1000** 

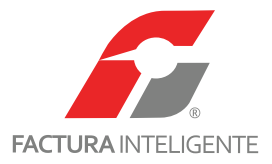

# ÍNDICE

| Introducción                                 |    |  |
|----------------------------------------------|----|--|
| 1. Manual de usuario configuración General   |    |  |
| Importar catálogo                            |    |  |
| Área financiera                              |    |  |
| Área fiscal                                  |    |  |
| Área de operaciones                          |    |  |
| Área de gestión                              |    |  |
| 2. Configuración de sistema, Área funcional, |    |  |
| Gestión Módulo Configuración                 |    |  |
| Mi empresa                                   |    |  |
| Usuarios                                     |    |  |
| Asientos Básicos                             |    |  |
| Número único de identificación               |    |  |
| Centro de costos                             |    |  |
| 3. Área funcional Financiera                 |    |  |
| Módulo Ingresos (Egresos)                    | 35 |  |
| Comprobantes                                 |    |  |
| Proveedores                                  |    |  |
|                                              |    |  |

2

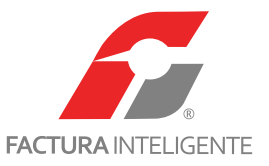

# INTRODUCCIÓN

A partir de 2014 las reformas al marco fiscal mexicano, particularmente las relativas al CFF, implementan acciones para mejorar la labor de fiscalización del SAT en aras de fortalecer la recaudación.

En la reforma al CFF, destacan en materia de Contabilidad Electrónica los siguientes tres cambios:

1. Se modifica el concepto de contabilidad.

2. Se establece la obligación de llevar los registros o asientos que integran la contabilidad en medios electrónicos.

3. Se deberá enviar la información contable al Servicio de Administración Tributaria (SAT). Las obligaciones anteriores se deberán cumplir conforme a los requisitos que establezcan el RCFF y la RMF.

Adicionalmente, la contabilidad no está centrada solamente en el registro contable de las operaciones ni tampoco en la obtención de Estados Financieros, sino en la calidad de la Información Financiera.

Es útil cuando la información contenida en los Estados Financieros presenta razonablemente las transacciones y demás sucesos de una entidad, es decir, es fidedigna, por lo tanto se puede contar en esa información a la hora de tomar decisiones.

Además surge la obligación de llevar los registros y asientos contables a través de medios electrónicos e ingresar de forma mensual la información contable a través del Buzón Tributario del SAT, lo que conocemos como Contabilidad Electrónica.

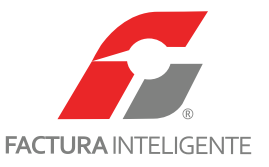

Con esta plataforma cumplirá con todas las especificaciones en materia de contabilidad y llevará un adecuado control de sus operaciones.

El presente manual tiene como finalidad proporcionar al usuario la información necesaria para utilizar el Sistema Inteligente Contable (SIC).

Es aconsejable leer detenidamente cada una de las instrucciones que se enumeran en él a fin de evitar fallas en la configuración y funcionalidad de las aplicaciones.

En este manual se incluyen pantallas y ejemplos para lograr una mejor comprensión del sistema.

Esta guía le acompañará paso a paso en la generación de su información administrativa-contable.

Esperamos le sea de utilidad.

4

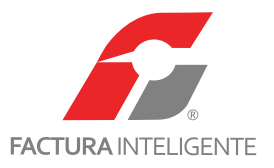

## MANUAL DEL USUARIO CONFIGURACIÓN GENERAL

En este capítulo se explicará de manera detallada la instalación y configuración del sistema.

Al finalizar su compra, le llegará a su correo electrónico la siguiente liga: <u>http://www.facturainteligente.com/</u>

#### descarga/fi-cesetup.exe

Dé doble clic en la misma para iniciar la descarga; el tiempo de espera es de aproximadamente un minuto.

A partir de este momento es de vital importancia que siga paso a paso las indicaciones.

Al ejecutar el archivo .exe se iniciará la instalación del sistema. Se abrirá la pantalla del Asistente de Contabilidad Electrónica.

Dé clic en <u><Siguiente>.</u>

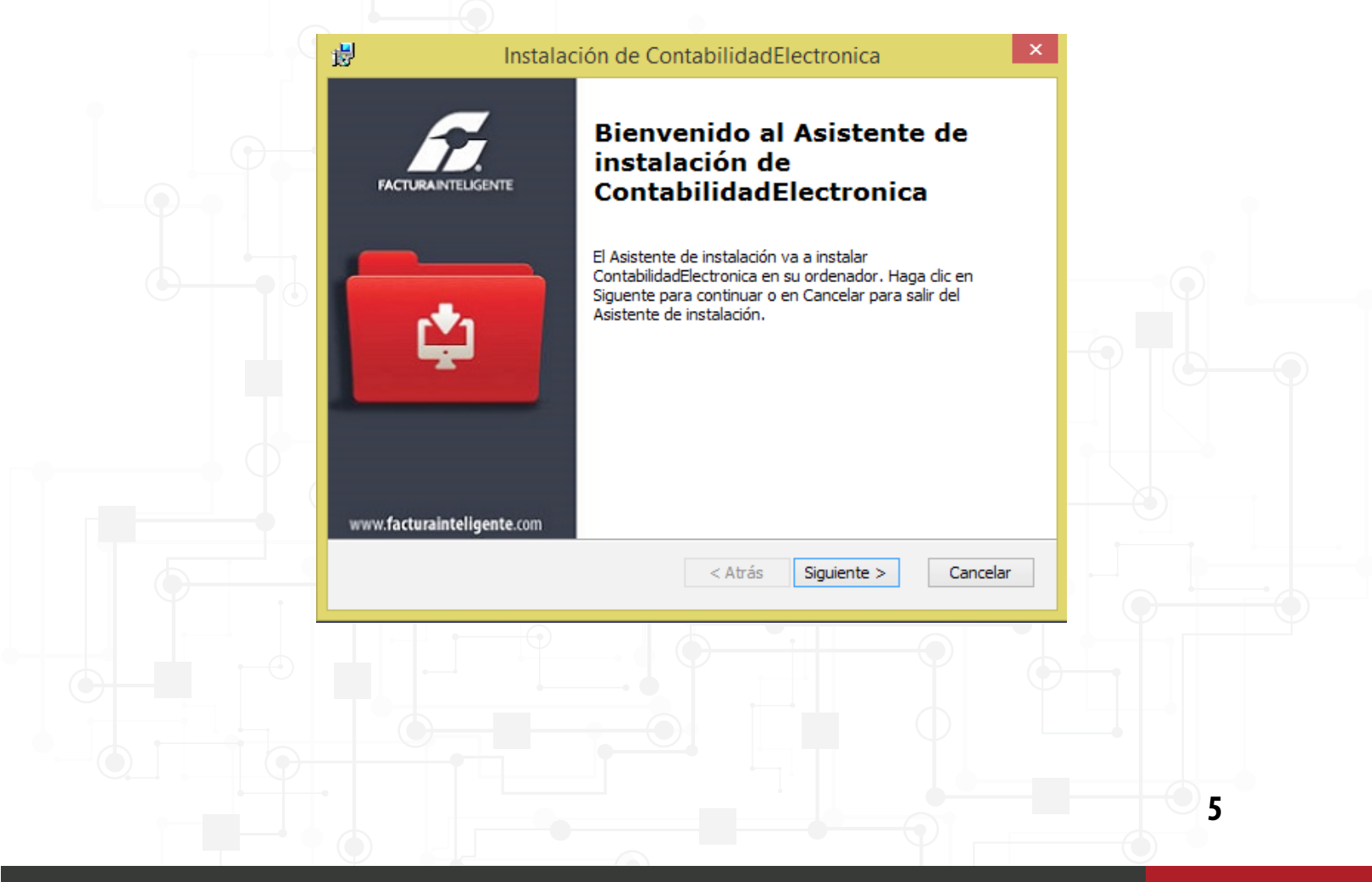

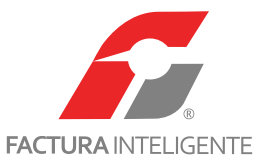

El sistema creará una ruta en la unidad C con el nombre de: FacturaInteligente/Contabilidad Electrónica, en

donde se almacenarán los archivos que genere el sistema.

| 虔                      | Instalación de ContabilidadElectronica                                                                       | _ □ >                                  |
|------------------------|----------------------------------------------------------------------------------------------------|----------------------------------------|
| INST                   | ALANDO CONTABILIDAD ELECTRÓNICA                                                                              | 00000000000000000000000000000000000000 |
| Para inst<br>introduze | alar en esta carpeta, haga clic en "Siguiente". Para instalar en ot<br>cala abajo o haga clic en "Examinar". | ra carpeta,                            |
| <u>C</u> arpeta:       | ContabilidadElectronica\                                                                                     | Examinar                               |
|                        |                                                                                                    |                                        |
|                        |                                                                                                    |                                        |
|                        |                                                                                                    |                                        |

Para instalar en otra carpeta de su elección, de clic en <u>*Examinar*</u>, e indique la nueva ruta.

| B Instalación de ContabilidadElectronica − □ ×                                                                                         |   |
|----------------------------------------------------------------------------------------------------|---|
| INSTALANDO CONTABILIDAD ELECTRÓNICA                                                                                                    |   |
| Para instalar en esta carpeta, haga dic en "Siguiente". Para instalar en otra carpeta,<br>introduzcala abajo o haga dic en "Examinar". |   |
| Carpeta:                                                                                                    |   |
|                                                                                                    |   |
| < Atrás Siguiente > Cancelar                                                                                                    |   |
|                                                                                                    | 6 |

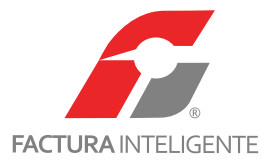

Concluidos estos pasos procedemos a la instalación.

Dé clic en <u><Instalar></u>.

| 谩 | Instalación de ContabilidadElectronica                                                                                                    |
|---|----------------------------------------------------------------------------------------------------|
|   | INSTALANDO CONTABILIDAD ELECTRÓNICA                                                                                                    |
|   | Haga clic en Instalar para iniciar la instalación. Si quiere revisar o modificar algunos de los<br>ajustes de instalación, haga clic en Atrás. Haga clic en Cancelar para salir del ayudante. |
|   |                                                                                                    |
|   |                                                                                                    |
|   | < Atrás 🚯 Instalar Cancelar                                                                                                    |

Se visualizará una barra de estado para la instalación del Sistema, una vez completado el proceso de clic en

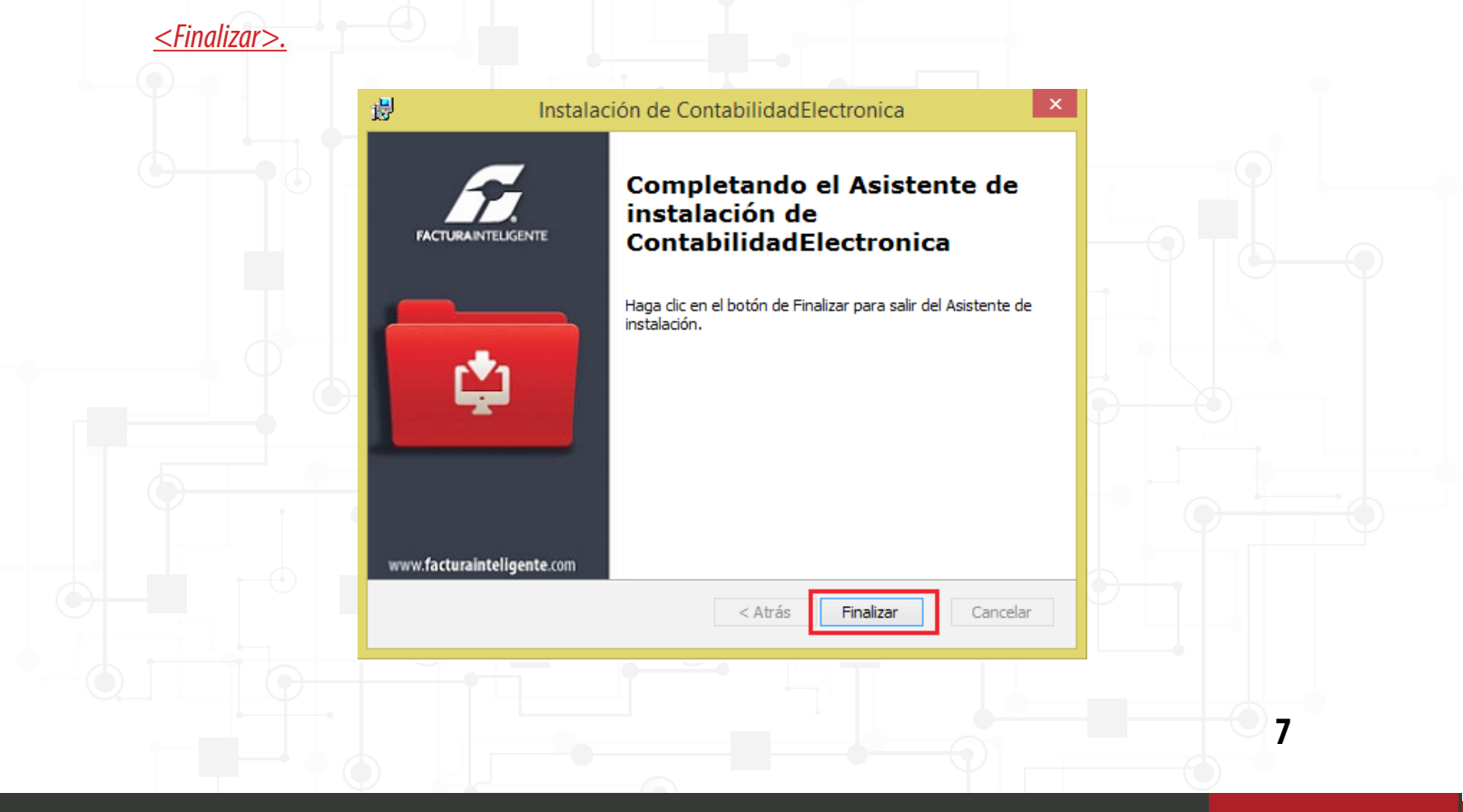

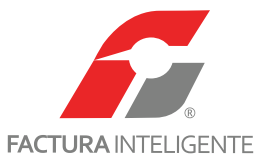

En el escritorio de su computadora aparecerá el ícono de Contabilidad Electrónica, dé clic para iniciar la configuración general del sistema.

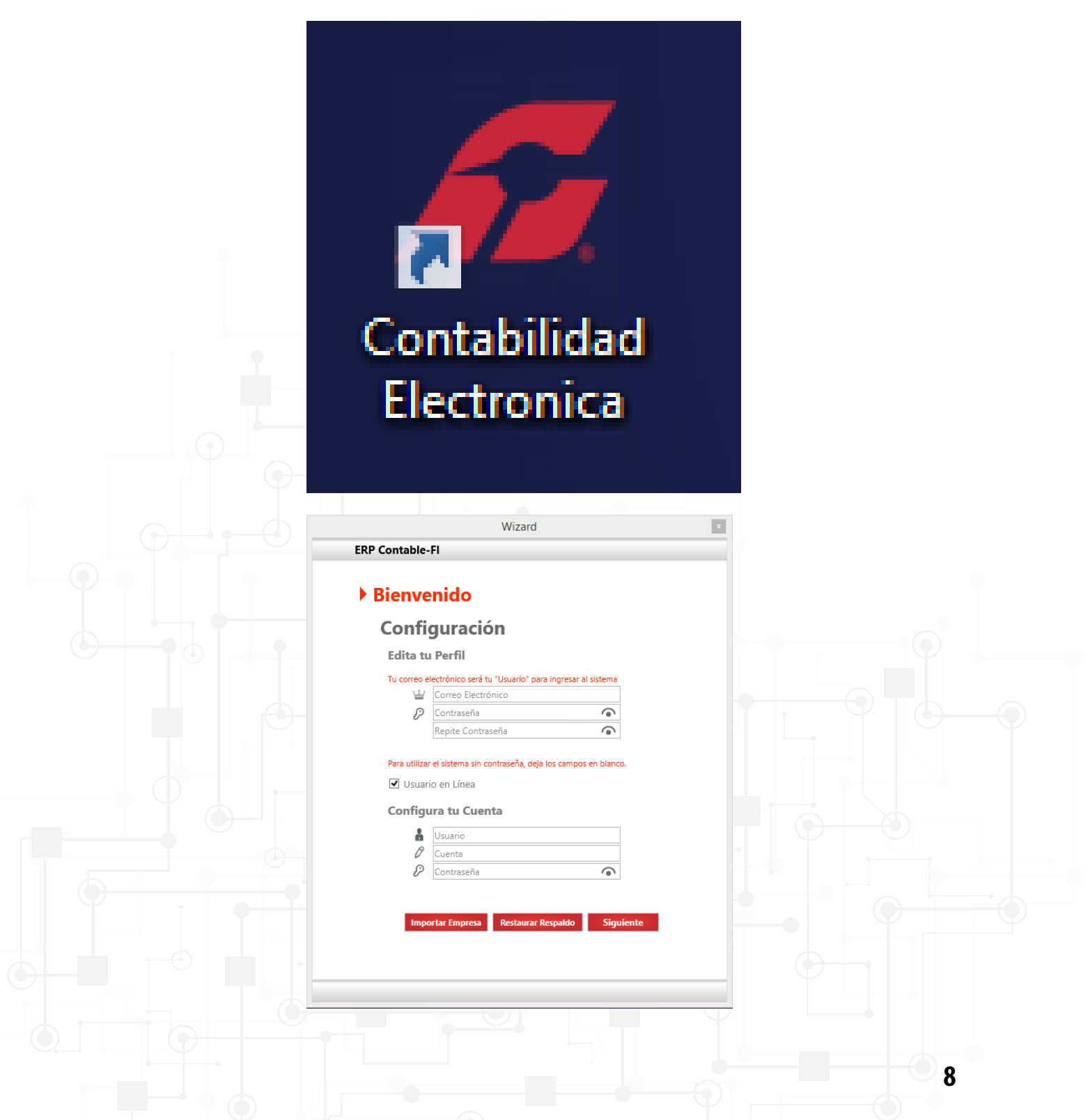

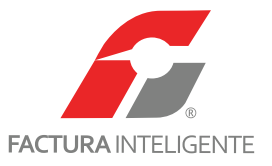

Coloque su correo electrónico y contraseña, esta última es opcional, pero es recomendable. Le recordamos guardarla en un lugar seguro por si llega a olvidarla.

| X                    |
|----------------------|
|                      |
|                      |
|                      |
|                      |
| ingresar al sistema  |
| •                    |
| os campos en blanco. |
|                      |
| •                    |
| spaldo Siguiente     |
| os campos en blanco. |

Si el RFC con el que quiere dar de alta el sistema como usuario principal, es usuario de nuestro sistema de facturación online y quiere aprovechar las ventajas de conectar la herramienta con su usuario de facturación, es necesario ingresar usuario, cuenta y contraseña de la misma.

| ERP Contable-FI   Configuración Caltar tu Perfil Terreter en telenes Configura to Conteres de de los contrares de de los contrares de los contrares de los contrares de                                                                                                    | Winned                                                              |   |
|----------------------------------------------------------------------------------------------------|---------------------------------------------------------------------|---|
| Beneration   Beneration Beneration Be                                                                                                    | Wizard<br>ERP Contable-Fi                                           |   |
| Configuración<br>Cura Parla<br>Cura Parla Parla Ingresar al selena<br>Portugar en selena en contravela, egelo los campos en balena.<br>Portugar en selena<br>Portugar en selena | ▶ Bienvenido                                                        |   |
| Edita tu Perill     Tore encloses the 1'Usario "para layerse" al stateme <td< td=""><td>Configuración</td><td></td></td<>                                                                                                    | Configuración                                                       |   |
| To corre detecticities sets fur "Jusario" para ingresar al sistem                                                                                                    | Edita tu Perfil                                                     |   |
| Pra utilizar el sistema sin contraseña, deja los campos en blanc.<br>Usuario en Línea<br>Configura tu Cuenta<br>De contraseña deja los campos en blanc.<br>De contraseña deja los campos en blanc.<br>De contraseña                                                                                                  | Tu correo electrónico será tu "Usuario" para ingresar al sistema    |   |
| Issuance en Linea      Configura tu Cuenta                                                                                                    | Para utilizar el sistema sin contraseña, deja los campos en blanco. |   |
| Innortar Empresa Restaurar Respatio                                                                                                    | Configura tu Cuenta                                                 |   |
| Importar Empresa       Restaurar Respat/o    Siguiente                                                                                                    |                                                                     |   |
| Importar Empresa Restaurar Respaldo Siguiente                                                                                                    | 8                                                                   |   |
| Importar Empresa Restaurar Respatóo Siguiente                                                                                                    |                                                                     |   |
|                                                                                                    | Importar Empresa Restaurar Respaldo Siguiente                       |   |
|                                                                                                    |                                                                     |   |
|                                                                                                    |                                                                     |   |
|                                                                                                    |                                                                     |   |
|                                                                                                    |                                                                     |   |
| 9                                                                                                    |                                                                     | 9 |

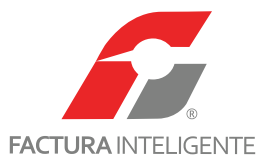

En caso contrario deshabilite esta opción.

Dé clic en <u>*Siguiente*</u>.

| ERP Contable- | FI                |                             |              |  |
|---------------|-------------------|-----------------------------|--------------|--|
| ▶ Bienve      | nido              |                             |              |  |
| Config        | guració           | ón                          |              |  |
| Edita tu      | Perfil            |                             |              |  |
| Tu correo el  | ectrónico será tu | u "Usuario" para ingresar a | il sistema   |  |
| ₽             | •••••             |                             | 6            |  |
| Para utilizar | el sistema sin co | ontraseña, deja los campo   | s en blanco. |  |
| 🗌 Usuari      | o en Línea        |                             |              |  |
|               |                   |                             |              |  |
|               |                   |                             |              |  |
|               |                   |                             |              |  |
|               |                   |                             |              |  |
|               |                   | Destaura Descalda           | Circulante   |  |
| Impo          | rtar Empresa      | Restaurar Respaldo          | Siguiente    |  |
|               |                   |                             |              |  |

En caso de no ser usuario de nuestro sistema de facturación online, ingrese la información fiscal de su RFC. Si es usuario de nuestro sistema online e ingresó con su usuario, cuenta y contraseña, esta información será importada de manera automática.

Si desea autenticar su información instale su certificado de sello digital, este campo es opcional.

Dé clic en <u><Siguiente>.</u>

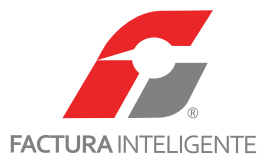

| C | Configuración<br>1. Nombre de la Empresa<br>Coloca el nombre de la Empresa.<br>2. Escribe Información Fiscal                                                                                                    |                |
|---|----------------------------------------------------------------------------------------------------|----------------|
|   | 1. Nombre de la Empresa<br>Coloca el nombre de la Empresa.<br>2. Escribe Información Fiscal                                                                                                    |                |
|   | Coloca el nombre de la Empresa.<br>2. Escribe Información Fiscal                                                                                                    |                |
|   | 2. Escribe Información Fiscal                                                                                                    |                |
|   | 2. Escribe Información Fiscal                                                                                                    |                |
|   | and the second second se |                |
|   |                                                                                                    | New Column     |
|   | Calle                                                                                                    | Localidad      |
|   | No. Exterior No. Interior                                                                                                    | Municipio      |
|   | Colonia                                                                                                    | Estado         |
|   | Código Postal                                                                                                    | País           |
|   | Referencia                                                                                                    | Régimen Fiscal |
|   | Certificado de Sello Digital (CSD                                                                                                    | ))             |
|   | Certificado +                                                                                                    |                |
|   | lave Privada +                                                                                                    |                |
|   |                                                                                                    |                |

Si cuenta con sucursales, en esta opción podrá registrarlas, seleccione <Agregar sucursal> para cada una.

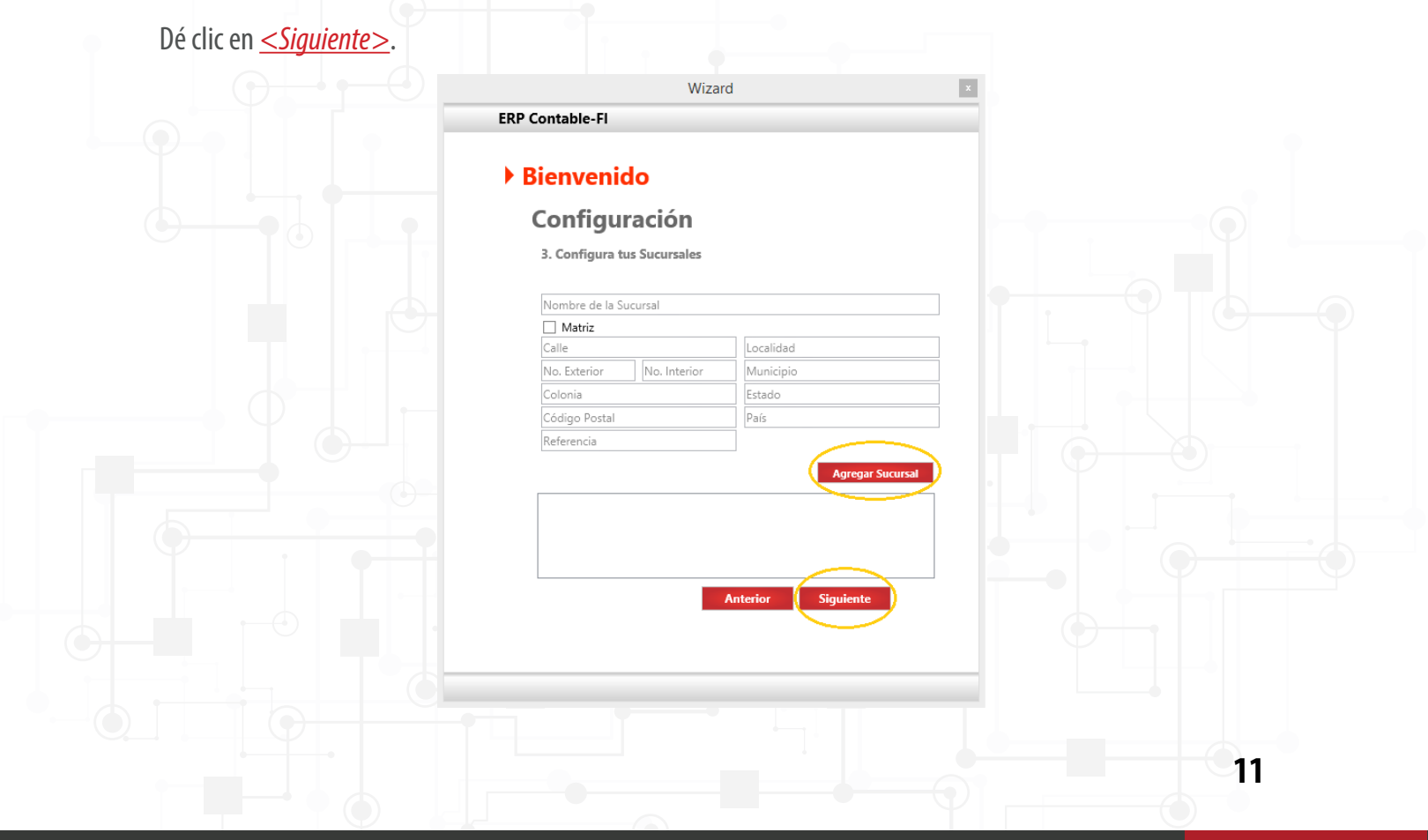

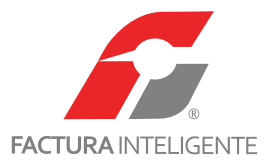

En esta pantalla podrá configurar su catálogo de cuentas.

| ^    |
|------|
|      |
|      |
|      |
|      |
|      |
| illa |
|      |
|      |
|      |
|      |
|      |
|      |
|      |
|      |
|      |
|      |
|      |
|      |
|      |

El sistema cuenta con tres opciones:

Catálogo sugerido: en el sistema encontrará un catálogo definido y asociado conforme al código agrupador del

SAT, listo para ser utilizado.

Para visualizar el catálogo de clic en <u>< Descargar Catálogo</u>>.

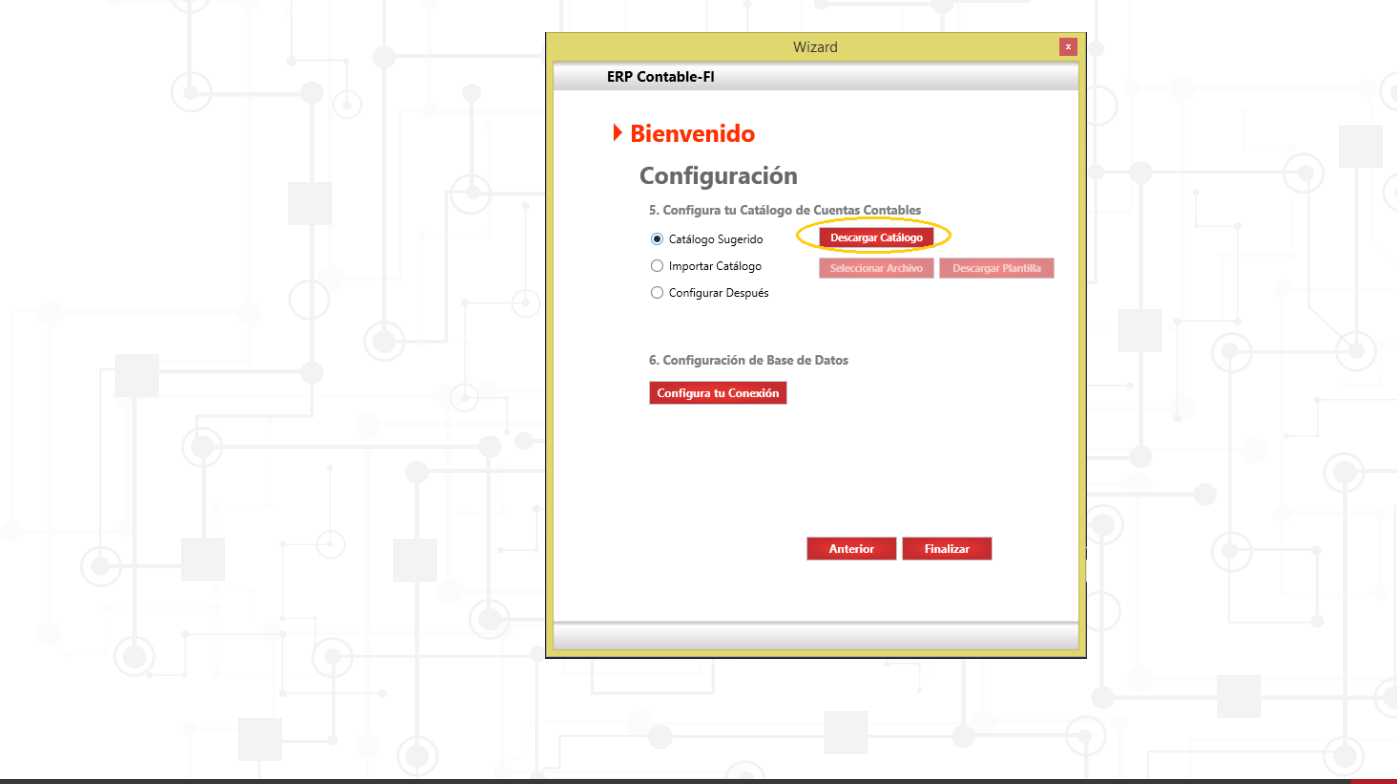

12

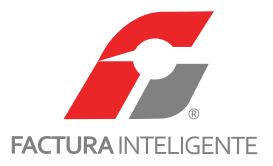

| 611-Impue | sto Sobre la renta | enta]                                                          | [Subcuenta De] | [Naturaleza] | deudora | • |
|-----------|--------------------|----------------------------------------------------------------|----------------|--------------|---------|---|
| 101       | 1110-000-000       | Caja                                                           |                | deudora      |         |   |
| 101.01    | 1110-001-000       | Caja y efectivo                                                | 1110-000-000   | deudora      |         |   |
| 102       | 1120-000-000       | Bancos                                                         |                | deudora      |         |   |
| 102.01    | 1120-001-000       | Bancos nacionales                                              | 1120-000-000   | deudora      |         |   |
| 102.02    | 1120-002-000       | Bancos extranjeros                                             | 1120-000-000   | deudora      |         |   |
| 103       | 1140-000-000       | Inversiones en valores                                         |                | deudora      |         |   |
| 103.01    | 1140-001-000       | Inversiones temporales                                         | 1140-000-000   | deudora      |         |   |
| 105       | 1150-000-000       | Clientes                                                       |                | deudora      |         |   |
| 105.01    | 1150-001-000       | Clientes nacionales                                            | 1150-000-000   | deudora      |         |   |
| 105.02    | 1150-002-000       | Clientes extranjeros                                           | 1150-000-000   | deudora      |         |   |
| 105.03    | 1150-003-000       | Clientes nacionales partes relacionadas                        | 1150-000-000   | deudora      |         |   |
| 105.04    | 1150-004-000       | Clientes extranjeros partes relacionadas                       | 1150-000-000   | deudora      |         |   |
| 108       | 1155-000-000       | Estimación para cuentas incobrables                            |                | acreedora    |         |   |
| 108.01    | 1155-001-000       | Estimación para cuentas incobrables nacionales                 | 1155-000-000   | acreedora    |         |   |
| 108.02    | 1155-002-000       | Estimación para cuentas incobrables extranjeras                | 1155-000-000   | acreedora    |         |   |
| 108.03    | 1155-003-000       | Estimación para cuentas incobrables nacionales partes relacio  | 1155-000-000   | acreedora    |         |   |
| 108.04    | 1155-004-000       | Estimación para cuentas incobrables extranjeras partes relacio | 1155-000-000   | acreedora    |         |   |
| 107       | 1160-000-000       | Deudores diversos                                              |                | deudora      |         |   |
| 107 01    | 1160 001 000       | Euroionarios y omploados                                       | 1160 000 000   | doudora      |         |   |

**Importar catálogo:** Si maneja un catálogo de cuentas propio podrá importarlo o crear su propio catálogo descargando la plantilla adjunta.

| Wizard ×                                                                                               | (  |  |
|----------------------------------------------------------------------------------------------------|----|--|
| ERP Contable-FI                                                                                        |    |  |
| Bienvenido                                                                                             |    |  |
| Configuración                                                                                          |    |  |
| 5. Configura tu Catálogo de Cuentas Contables                                                          |    |  |
| Catálogo Sugerido Descargar Catálogo     Importar Catálogo     Seleccionar Archine Descargar Plantilla |    |  |
| Configurar Después                                                                                     |    |  |
|                                                                                                    |    |  |
| 6. Configuración de Base de Datos                                                                      |    |  |
| Configura tu Conexion                                                                                  |    |  |
|                                                                                                    |    |  |
|                                                                                                    |    |  |
| Anterior Finalizar                                                                                     |    |  |
|                                                                                                    |    |  |
|                                                                                                    |    |  |
|                                                                                                    |    |  |
|                                                                                                    |    |  |
|                                                                                                    |    |  |
|                                                                                                    |    |  |
|                                                                                                    |    |  |
|                                                                                                    | 12 |  |
|                                                                                                    |    |  |

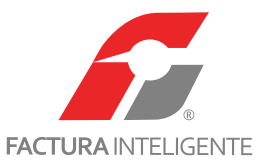

Llene los campos como se describen a continuación:

**Código agrupador:** Deberá relacionar su cuenta contable con el código agrupador del SAT que le corresponda.

**No. de cuenta:** Ingrese el número de cuenta contable que maneje.

Nombre de cuenta: El nombre de la cuenta o subcuenta contable.

Subcuenta de: Esta columna se refiere al nivel de las cuentas y subcuentas.

Naturaleza: Deberá indicar la naturaleza deudora o acreedora de cada una de ellas.

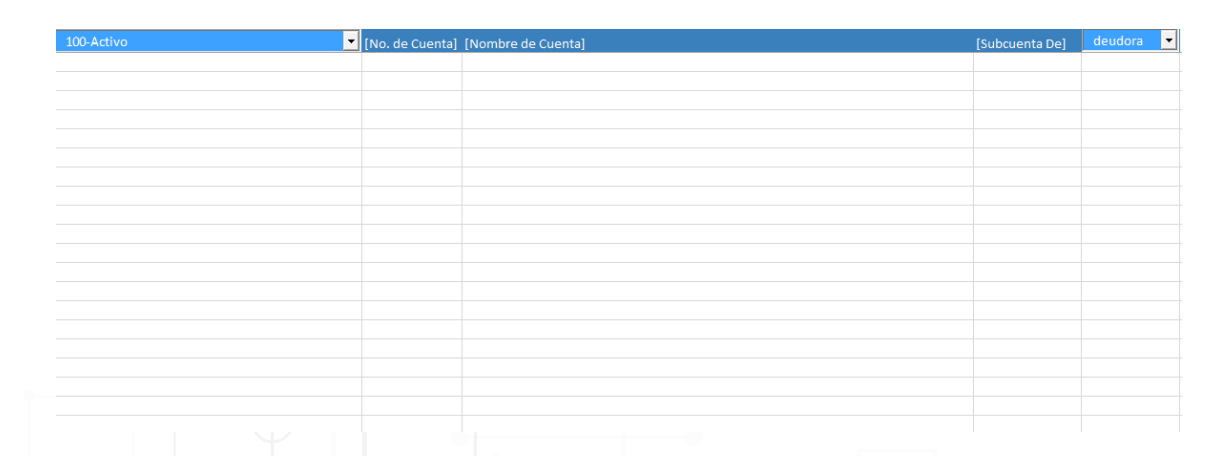

**Configurar después:** El sistema le permitirá importar dentro de la misma aplicación su catálogo de cuentas.

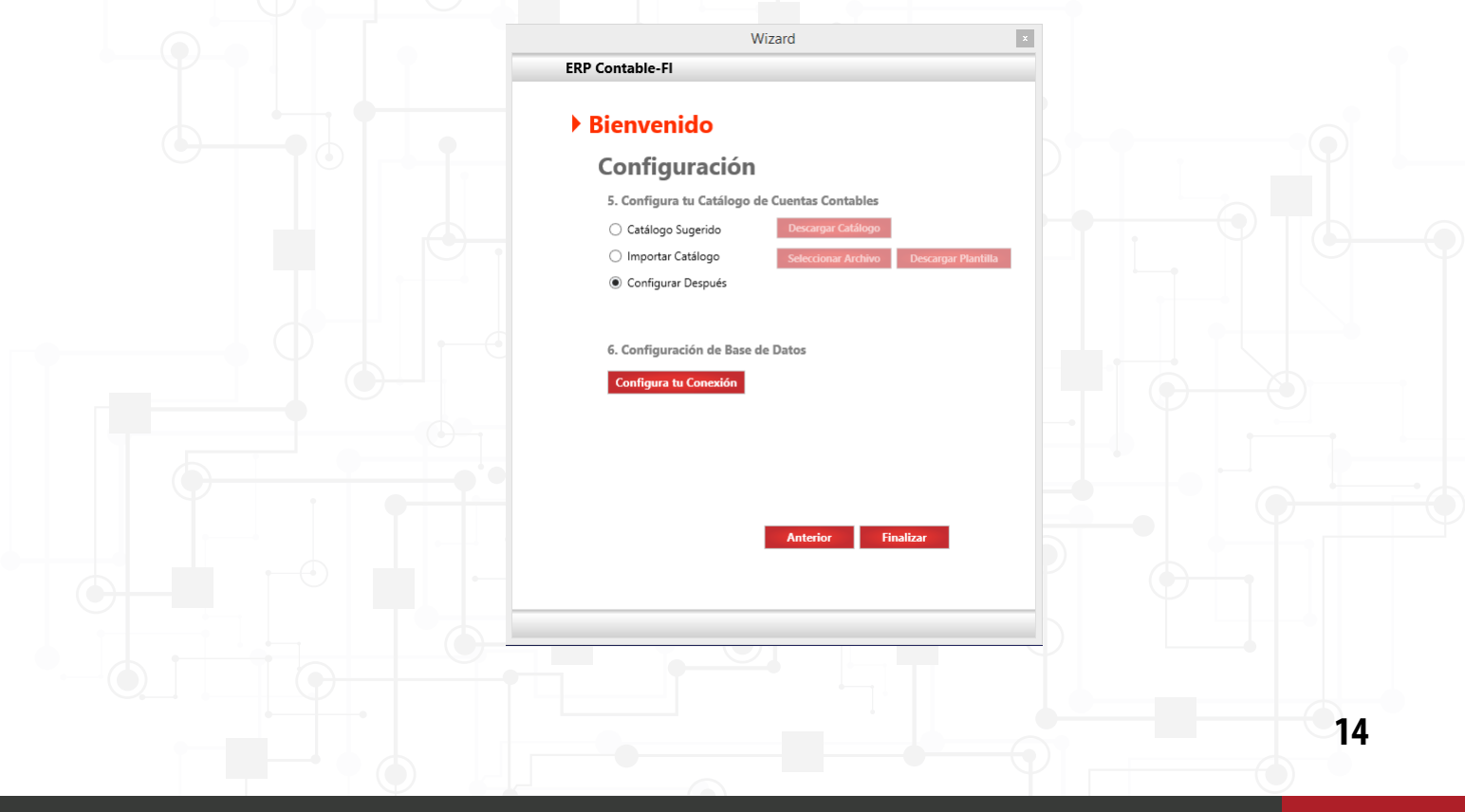

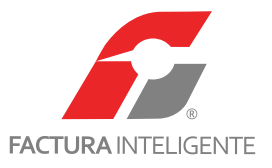

Configuración de base de datos

Para la configuración de la base de datos, deberá indicar al sistema si ésta será local o a través de MySQL.

| Wizard                                                      | × |
|-------------------------------------------------------------|---|
| ERP Contable-FI                                             |   |
| ▶ Bienvenido                                                |   |
| Configuración                                               |   |
| 5. Configura tu Catálogo de Cuentas Contables               |   |
| O Catálogo Sugerido Descargar Catálogo                      |   |
| O Importar Catálogo Seleccionar Archivo Descargar Plantilla |   |
| <ul> <li>Configurar Después</li> </ul>                      |   |
|                                                             |   |
| 6. Configuración de Base de Datos                           |   |
| Configura tu Conexión                                       |   |
|                                                             |   |
|                                                             |   |
|                                                             |   |
|                                                             |   |
| Anterior Finalizar                                          |   |
|                                                             |   |
|                                                             |   |
|                                                             |   |

Para trabajar el sistema de manera local elija local y dé clic en <u>< Guardar ></u>.

| Wizard                                                                                                    | ×         |
|----------------------------------------------------------------------------------------------------|-----------|
| ERP Contable-Fl                                                                                                    |           |
|                                                                                                    |           |
| Bienvenido                                                                                                    |           |
| Configuración Base de Datos                                                                                                    |           |
| Configuración de la Base de Datos                                                                                                    |           |
| Si dispones de una Base de Datos en un servidor<br>que desees utilice el sistema, puedes configurarla<br>para que el Sistema Contable la utilice para<br>almacenar tu información | • • • • • |
| La Base de Datos debe estar vacía y y el usuario<br>que accesará debe tener permisos de lectura y<br>escritura así como creación de tablas.                                       |           |
| Motor de la base de datos                                                                                                    |           |
| Local V                                                                                                    |           |
| Usuario                                                                                                    |           |
| Password                                                                                                    |           |
| Puerto X                                                                                                    |           |
| Servidor 🗙                                                                                                    |           |
| Base de Datos                                                                                                    |           |
|                                                                                                    |           |
| Cancelar Guardar                                                                                                    |           |
|                                                                                                    |           |
|                                                                                                    |           |
|                                                                                                    |           |
|                                                                                                    |           |
|                                                                                                    |           |
|                                                                                                    |           |

15

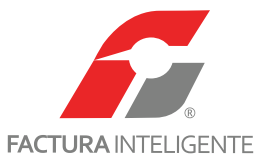

En caso de ser MySQL ingrese los datos previamente generados. (Para ello vea el tutorial de instalación y configuración del servidor local MySQL).

|    | ۷                                                                                           | √izard                                                                   |                                   | × |
|----|---------------------------------------------------------------------------------------------|--------------------------------------------------------------------------|-----------------------------------|---|
| ER | P Contable-Fl                                                                               |                                                                          |                                   |   |
|    | Configura                                                                                   | ción Base de Da                                                          | tos                               |   |
| 1  | Configuración                                                                               | de la Bas                                                                | e de Datos                        |   |
|    | Si dispones de una l<br>que desees utilice el<br>para que el Sistema<br>almacenar tu inform | Base de Datos en u<br>sistema, puedes co<br>Contable la utilice<br>ación | n servidor<br>onfigurarla<br>para |   |
|    | La Base de Datos de<br>que accesará debe t<br>escritura así como c                          | be estar vacía y y e<br>ener permisos de le<br>reación de tablas.        | l usuario<br>ectura y             |   |
|    | Motor de la base de                                                                         | datos                                                                    |                                   |   |
|    | MySQL                                                                                       |                                                                          | ~                                 |   |
|    | Usuario                                                                                     |                                                                          | ×                                 |   |
|    | Password                                                                                    | •••••                                                                    | ×                                 |   |
|    | Puerto                                                                                      |                                                                          | ×                                 |   |
|    | Servidor                                                                                    |                                                                          | ×                                 |   |
|    | Base de Datos                                                                               |                                                                          | ×                                 |   |
|    |                                                                                             | Proba                                                                    | ar Conexión                       |   |
|    |                                                                                             | Cancelar                                                                 | Guardar                           |   |
|    |                                                                                             |                                                                          |                                   |   |

De clic en Probar conexión, el sistema le mostrará un mensaje de "Conexión Exitosa".

Oprima <u><Guardar></u>.

Dé clic en Series / Series de creación de tablas y parámetros dará inicio. Esto puede tardar varios

| minutos. | Wizard                                                      |    |
|----------|-------------------------------------------------------------|----|
|          | ERP Contable-FI                                             |    |
|          | ▶ Bienvenido                                                |    |
|          | Configuración                                               |    |
|          | 5. Configura tu Catálogo de Cuentas Contables               |    |
|          | Catálogo Sugerido Descargar Catálogo                        |    |
|          | O Importar Catálogo Seleccionar Archivo Descargar Plantilla |    |
|          | Configurar Después                                          |    |
|          | Configuración Nueva Empresa                                 |    |
|          | 6. Configuraci Configuración de Empresa                     |    |
|          | Configura tu Por favor espere, cargando Catálogo de Cuentas |    |
|          |                                                             |    |
|          |                                                             |    |
|          |                                                             |    |
|          |                                                             |    |
|          | Anterior Finalizar                                          |    |
|          |                                                             |    |
|          |                                                             |    |
|          |                                                             |    |
|          |                                                             | 16 |
|          |                                                             |    |

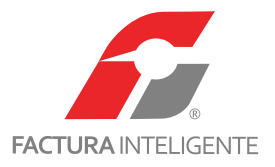

<image>

Esta área fue creada pensando en las necesidades de las empresas que requieren un software para manejar su información financiera contable de acuerdo a las Normas de Información Financiera (NIF), además de incorporar en su diseño la normativa de Contabilidad Electrónica.

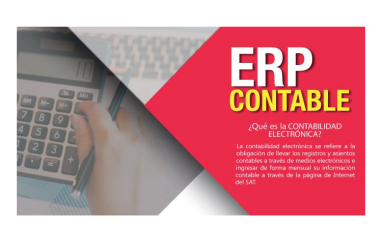

Ya está dentro de su sistema de contabilidad.

67

17

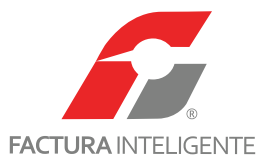

Se integra por los siguientes módulos:

- Bancos y efectivo
- Activo Fijo
- Ingresos
- Egresos
- Contabilidad General

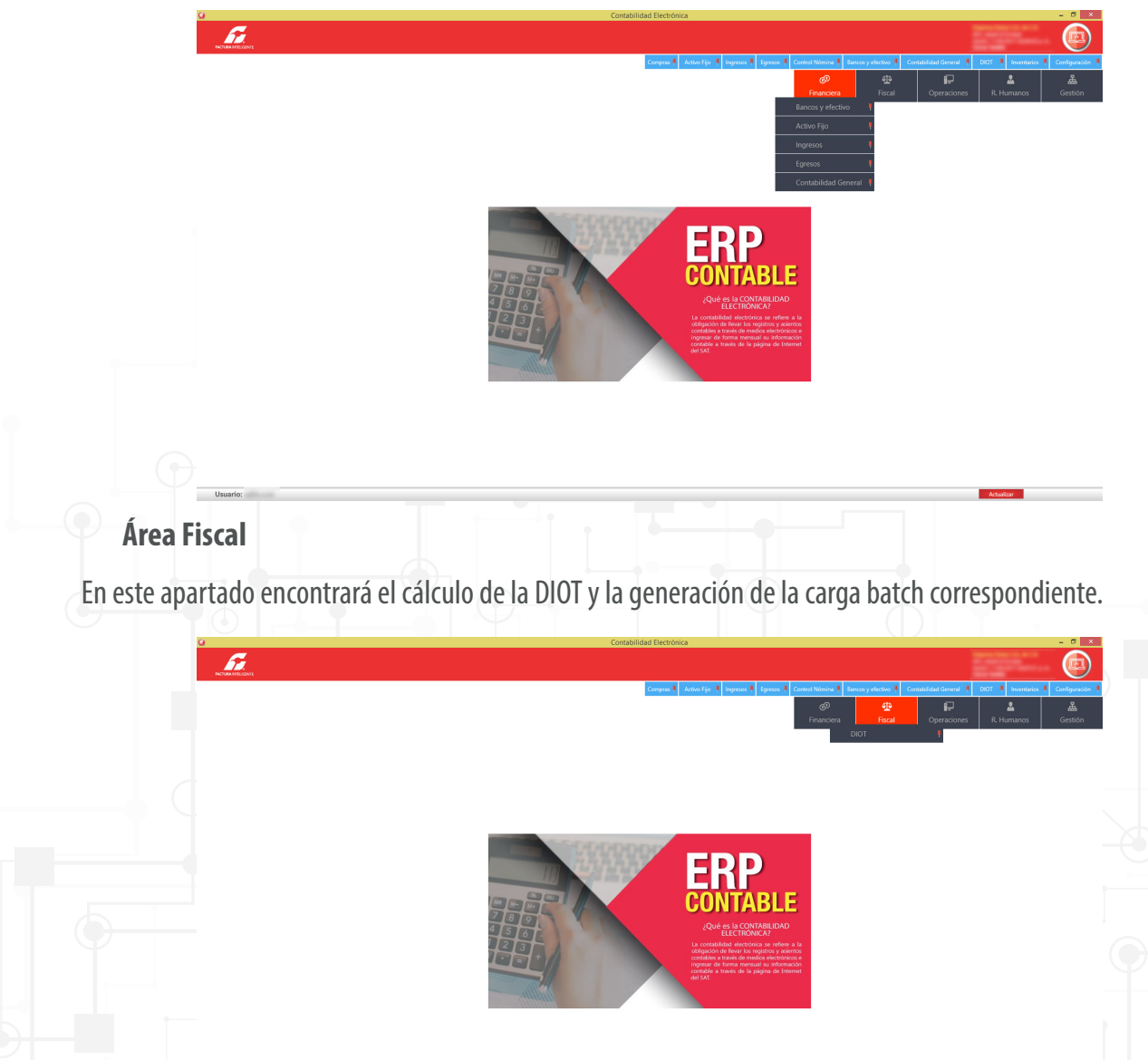

18

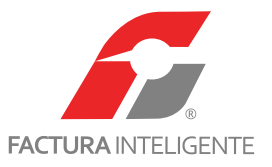

#### Área de Operaciones

El Área de Operaciones incluye los módulos asociados a la parte operativa de la empresa, es decir, de su funcionamiento. Una de sus principales funciones consiste en administrar todos los recursos requeridos para producir los bienes y/o servicios que vende la empresa.

Se integra por:

- Compras e
- Inventarios

6

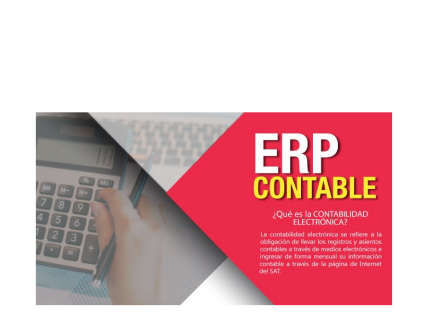

Área de R. Humanos, Nómina y Capital Humano

El Área de Recursos Humanos, Nómina y Capital Humano está orientada a satisfacer las necesidades de las empresas, que deben mantener un firme control sobre su activo más importante: las personas. En esta versión se incluye la codificación de pólizas versión 1.1 y 1.2 de manera automatizada y la asociación del UUID correspondiente.

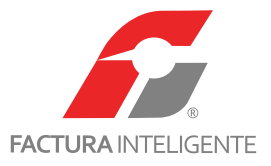

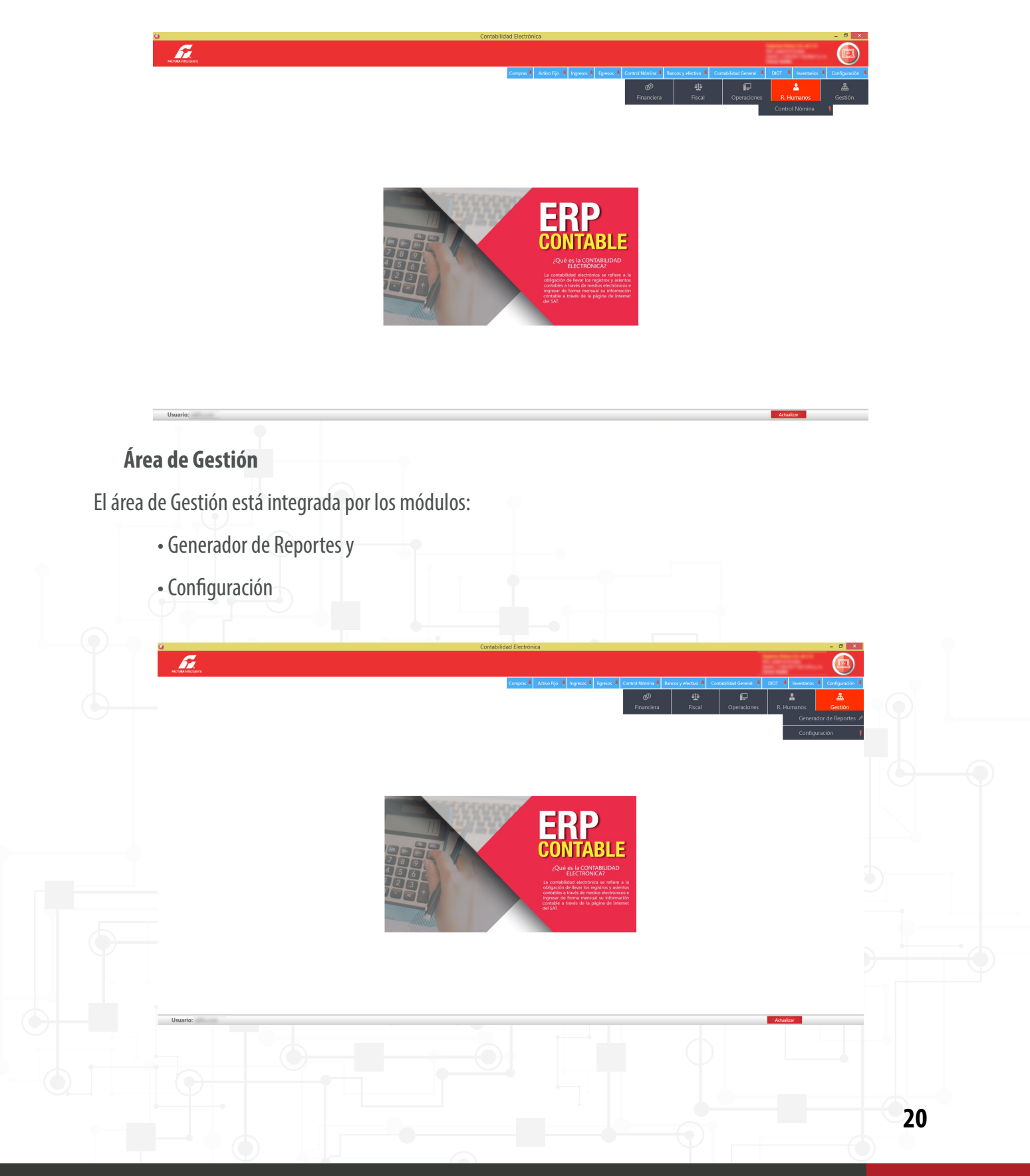

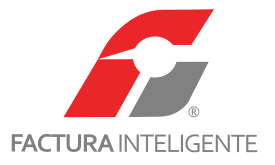

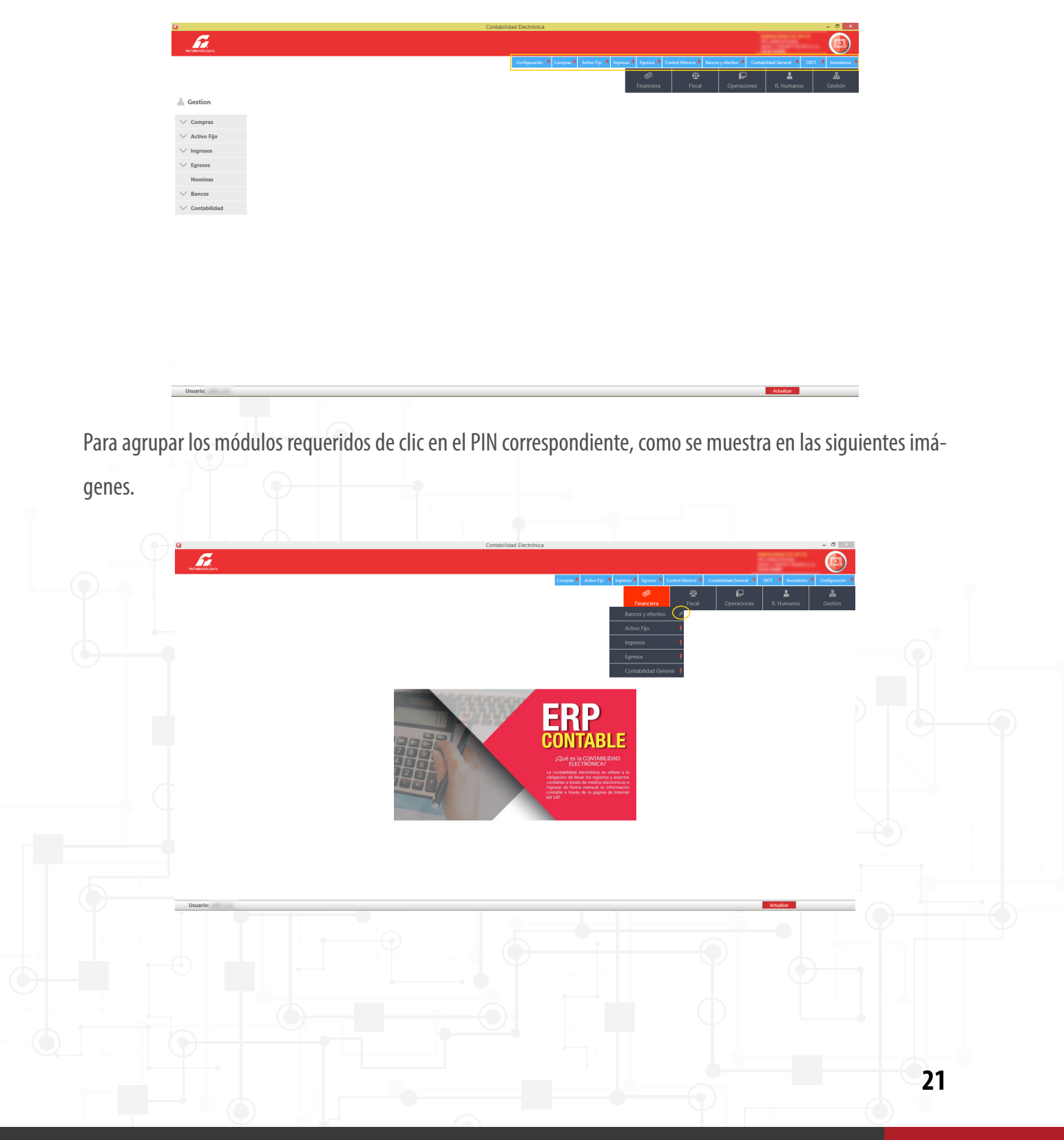

El sistema cuenta con un menú dinámico donde podrá configurar sus módulos favoritos o recurrentes.

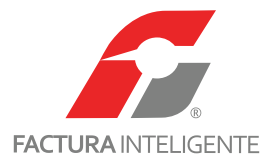

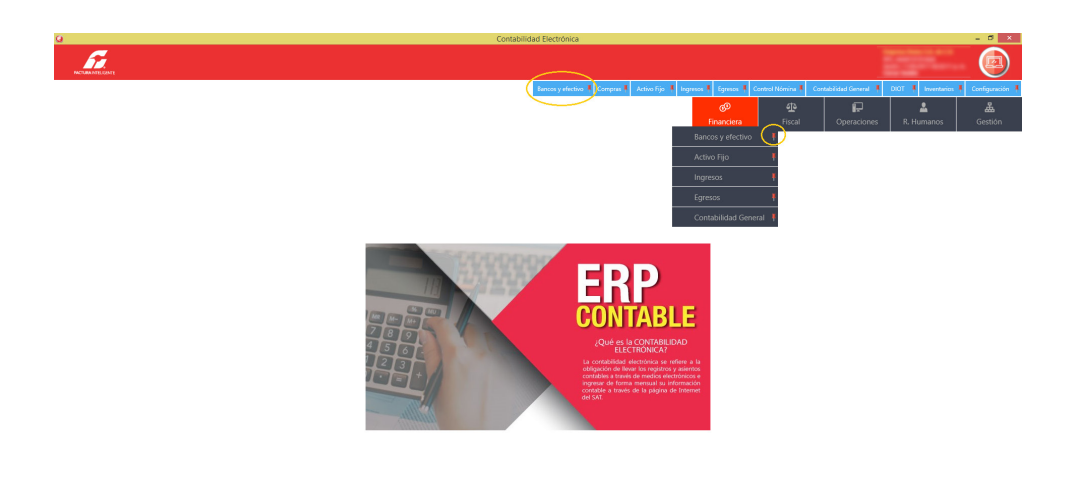

Podrá marcar un máximo de 10 íconos en el menú favoritos.

# CONFIGURACIÓN DEL SISTEMA ÁREA FUNCIONAL: GESTIÓN MÓDULO: CONFIGURACIÓN

6

Desde el apartado Gestión, módulo de Configuración. O bien desde el menú dinámico <u>< Configuración >.</u>

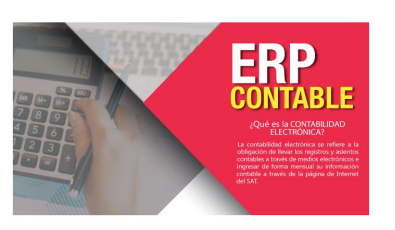

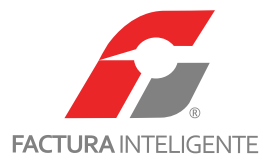

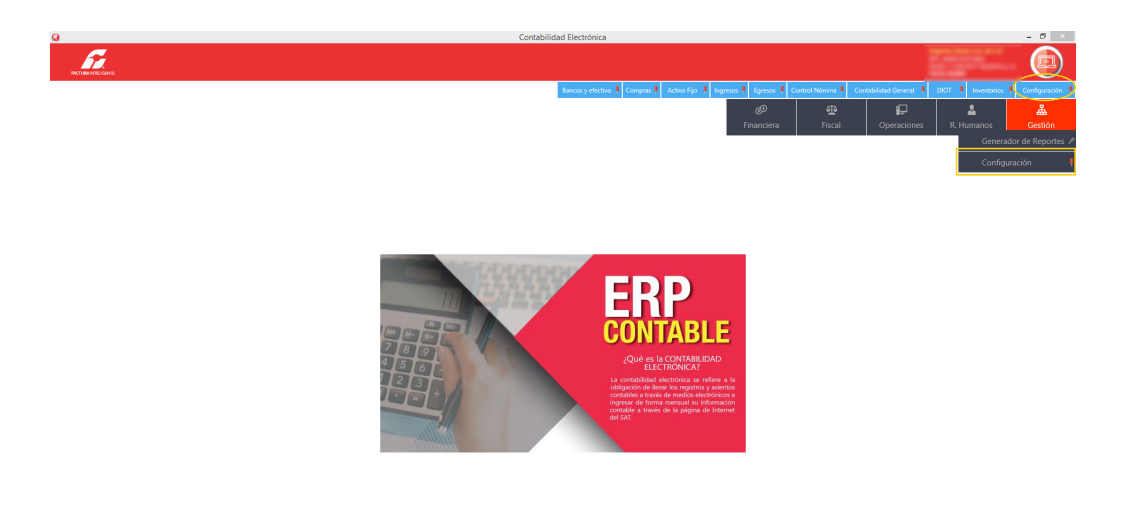

En este apartado podrá definir los parámetros con los que trabajará la empresa.

Los módulos incluidos en esta sección se detallan a continuación:

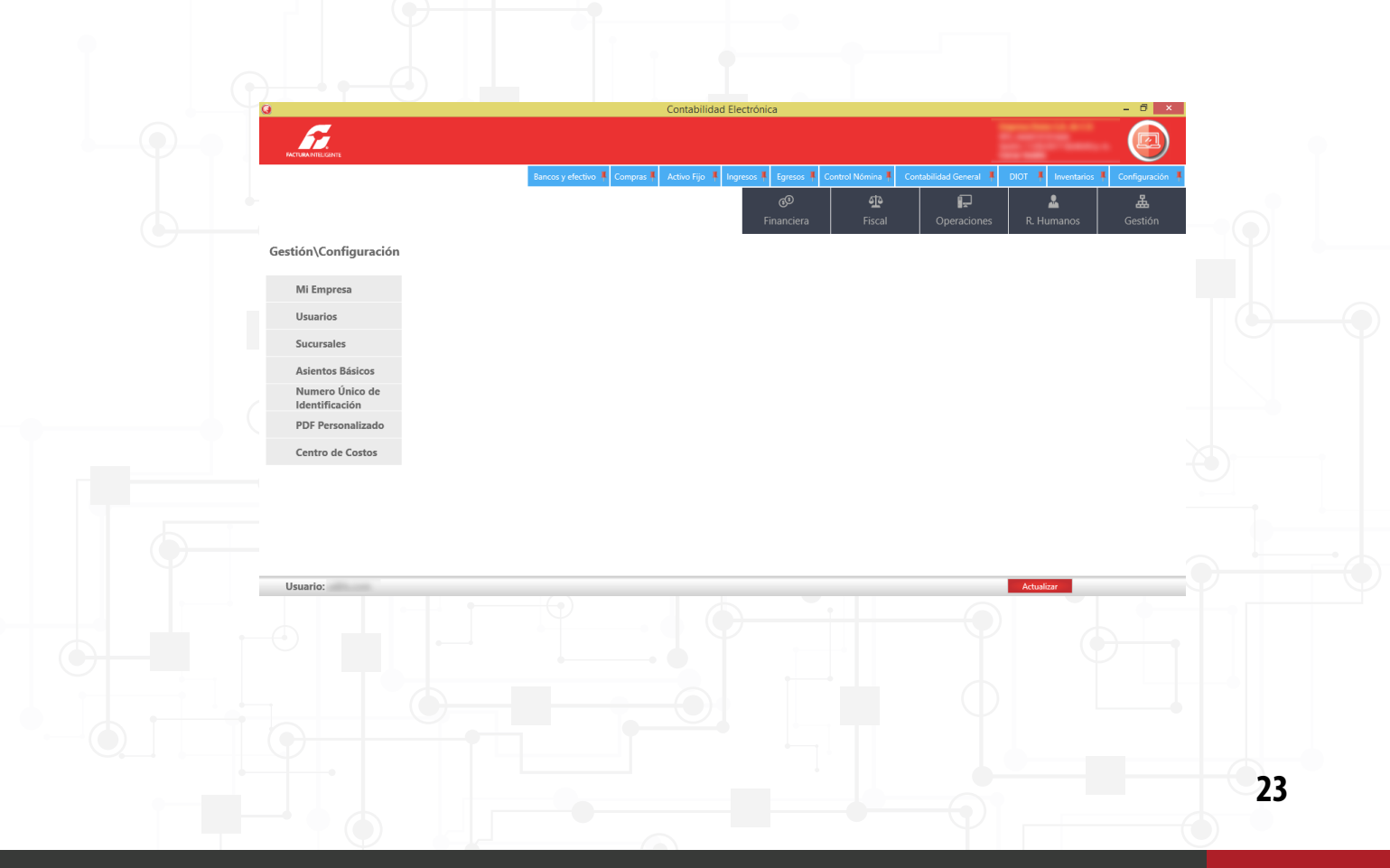

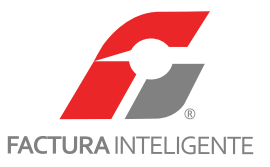

### **MI EMPRESA**

En este apartado podrá modificar sus datos fiscales, eliminar su empresa o instalar su certificado de sello digital.

| Q                                 |                                                        |                               | Contabilidad  | l Electrónica        |                    |                          |                      | - 0 ×           |
|-----------------------------------|--------------------------------------------------------|-------------------------------|---------------|----------------------|--------------------|--------------------------|----------------------|-----------------|
|                                   |                                                        |                               |               |                      |                    |                          |                      |                 |
|                                   |                                                        | Bancos y efectivo 🖡 Compras 🖡 | Activo Fijo 📕 | Ingresos 🖡 Egresos 🖡 | Control Nómina 🖡   | Contabilidad General 🛛 🖡 | DIOT 🖡 Inventarios 🖡 | Configuración 🖡 |
|                                   |                                                        |                               |               | ©<br>Financiera      | <b>쇼</b><br>Fiscal | <b>D</b> peraciones      | R. Humanos           | للله<br>Gestión |
| Gestión\Configuración             | Mi Empresa                                             |                               |               |                      |                    |                          |                      | ^               |
| ✓ Mi Empresa                      | Nombre de la Empresa<br>Coloca el nombre de la Empresa | J.                            |               |                      |                    |                          |                      |                 |
| Usuarios                          | Escribe Información Fiscal                             |                               | E             | liminar Empresa      |                    |                          |                      |                 |
| Sucursales                        |                                                        | an line in an it              |               |                      |                    |                          |                      |                 |
| Asientos Básicos                  | Calle<br>No. Exterior No. Interior                     | Localidad<br>Municipio        |               |                      |                    |                          |                      |                 |
| Numero Único de<br>Identificación | Colonia<br>Código Postal                               | País                          |               |                      |                    |                          |                      |                 |
| PDF Personalizado                 | Referencia                                             | Ac                            | tualizar      |                      |                    |                          |                      |                 |
| Centro de Costos                  | Certificado de Sello Digital<br>Certificado            | (CSD)<br>+                    |               |                      |                    |                          |                      |                 |
|                                   | Llave Privada<br>Password                              | +<br>\                        | tualizar      |                      |                    |                          |                      |                 |
|                                   |                                                        |                               |               |                      |                    |                          |                      |                 |
|                                   | Usuario En Lí                                          | nea                           |               |                      |                    |                          |                      | Ŷ               |
| Usuario:                          |                                                        |                               |               |                      |                    |                          | Actualizar           |                 |

**Usuario en línea:** Si en la configuración inicial omitió marcar la opción de usuario en línea, es aquí donde podrá configurar y sincronizar dicha cuenta.

En el supuesto de que al momento de configurar el sistema no sea usuario de nuestra plataforma de facturación y decida serlo más adelante, en esta opción podrá vincular su cuenta.

| <complex-block></complex-block>                                                                                                    | 9                     | Contabilidad Electrónica –                                                                                                    | ō ×        |
|----------------------------------------------------------------------------------------------------|-----------------------|----------------------------------------------------------------------------------------------------|------------|
|                                                                                                    | FACTURA INTELGENTE    |                                                                                                    |            |
| <complex-block></complex-block>                                                                                                    |                       | Bancos y efectivo 🖡 Compras 🖡 Activo Fijo 🖡 Ingresos 🖡 Egresos 🖡 Control Nómina 🖡 Contabilidad General 🖡 DIOT 🖡 Inventarios 🖡 Cont                                                                                                    | guración 👎 |
| Gestion/Configuración     Valuarios   Sucursales   Asientos Básicos   Numero Unico de   Top Personalizado   Centro de Costos     Messicos   Usuario:     Valuarios     Usuarios     Usuarios     Usuarios     Usuarios     Usuarios     Usuarios     Usuarios     Usuarios     Usuarios     Usuarios     Asientos Básicos     Usuarios     Usuarios     Asientos Básicos     Usuarios     Usuarios     Asientos Básicos     Usuarios     Usuarios     Asientos Básicos     Usuarios     Asientos Básicos     Usuarios     Asientos Básicos     Usuarios     Asientos Básicos     Usuarios     Asientos Básicos     Usuarios     Asientos Básicos     Usuarios     Asientos Básicos     Usuarios     Asientos Básicos     Descintarios     Asientos Básicos     Descintarios     Asientos Básicos     Descintarios </td <td></td> <td>Image: Second second secon</td> <td>stión</td> |                       | Image: Second second secon | stión      |
| V Mitagress   Usuarios   Sucursales   Asientos Basicos   Numero Uñico de   POF Personalizato   Centro de Costo             Usuarios   Usuarios            Usuarios         Usuarios            Usuarios            Usuarios            Usuarios            Usuarios                        Usuarios <td>Gestión\Configuración</td> <td>Actualizar</td> <td></td>                                                                                                    | Gestión\Configuración | Actualizar                                                                                                    |            |
| Usuarios   Sucursales   Asientos Básicos   Numero Único de   Uber Personalizado   DF Personalizado   Centro de Costos     Bross   Vortes Repitrolas   Usuario:     Vertes Repitrolas     Vertes Repitrolas     Vertes Repitrolas     Vertes Repitrolas     Vertes Repitrolas     Vertes     Vertes                                                                                                    | 🗸 Mi Empresa          |                                                                                                    |            |
| Sucursales   Asientos Básicos   Numero Único da   Orbitestana   PDF Personalizado Centro de Costos   Bistos   Bistos   Bistos   Bistos   Centro de Costos   Centro de Costos   Bistos   Bistos   Bistos   Centro de Costos   Centro sensitivado   Centro de Costos   Centro sensitivado   Bistos   Bistos <td< td=""><td>Usuarios</td><td>Vsuario En Línea</td><td></td></td<>                                                                                                    | Usuarios              | Vsuario En Línea                                                                                                    |            |
| Asientos Básicos<br>Numero Único de<br>Identificación<br>PDF Personalizada<br>Centro de Costos<br>Usuario:<br>Centro de Costos<br>Centro de Costos                                                                                                    | Sucursales            | Usuario                                                                                                    |            |
| Numero Único de<br>Identificación   PDF Personalizado   Centro de Costos     Registro   Increases Registradas     Outroine     Actualizar     Usuario:     Actualizar     Actualizar                                                                                                    | Asientos Básicos      | Contraseña         Asociar Cliente en Línea                                                                                                    |            |
| PDF Personalizado<br>PDF Personalizado<br>Centro de Costos<br>Registro<br>Incressa Registradas<br>Locar<br>Usuario: Actualizado<br>Actualizado<br>Actua                                                                                                    | Numero Único de       | Administración de Empresas                                                                                                    |            |
| Centro de Costos     Regitro     Engresas Registradas     Ducor     Usuario:     Attualization     Attualization     Attalianation     Attalianation     Attalianation     Attalianation     Attalianation                                                                                                    | PDF Personalizado     | En esta sección podras dar de alta las empresas adicionales.                                                                                                    |            |
| Lusurio: Actustor<br>24                                                                                                    | Centro de Costos      | Registro RFC Registrar                                                                                                    |            |
| Usuario: Actualizar<br>24                                                                                                    |                       | Empresas Registradas                                                                                                    |            |
| Usuario: Actualizar<br>24                                                                                                    |                       | Bukcar                                                                                                    |            |
| 24                                                                                                    | Usuario:              | Actualizar                                                                                                    |            |
| 24                                                                                                    |                       |                                                                                                    |            |
|                                                                                                    |                       |                                                                                                    | 24         |
|                                                                                                    |                       |                                                                                                    |            |

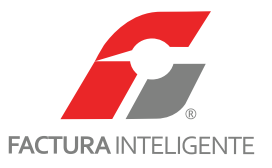

Administración de empresas: En este apartado podrá dar de alta sus 98 empresas secundarias, bastará con colocar el RFC de cada una de ellas para que se vayan relacionando.

Para visualizarlas de clic en <u>*Buscar*</u>

| G                                 | Contabilidad Electrónica                                                                | - 8 ×                                                    |
|-----------------------------------|-----------------------------------------------------------------------------------------|----------------------------------------------------------|
|                                   |                                                                                         |                                                          |
|                                   | Bancos y efectivo 🕴 Compras 🖡 Activo Fijo 🖡 Ingresos 🖡 Egresos 🖡 Control Nómina 🖡 Cont  | tabilidad General 🖡 DIOT 🖡 Inventarios 🖡 Configuración 🖡 |
|                                   | ල්ව<br>Financiera Fiscal                                                                | 다. 이야지 아이지 아이지 아이지 아이지 아이지 아이지 아이지 아이지 아이지 아이            |
| Gestión\Configuración             | P         Contraseña         Asociar Cliente en Línes                                   | Ŷ                                                        |
| 🗸 Mi Empresa                      | Administración de Empresas En esta sección podras dar de alta las empresas adicionales. |                                                          |
| Usuarios                          | Registro                                                                                |                                                          |
| Sucursales                        | RFC Registrar                                                                           |                                                          |
| Asientos Básicos                  | Empresas Registradas Buscar                                                             |                                                          |
| Numero Único de<br>Identificación |                                                                                         |                                                          |
| PDF Personalizado                 |                                                                                         |                                                          |
| Centro de Costos                  |                                                                                         |                                                          |
|                                   |                                                                                         |                                                          |
|                                   | Generación de Respaldos                                                                 |                                                          |
|                                   | ٩                                                                                       |                                                          |
|                                   | Generar Respaldo                                                                        | ,                                                        |
| Usuario:                          |                                                                                         | Actualizar                                               |

**Generación de respaldos:** Esta sección podrá ser utilizada por los usuarios que tengan una conexión local, para realizar respaldos de información fácilmente seleccione la ruta donde se almacenará la información y de clic en <<u>Generar respaldos</u>.

Para usuarios con servidor los respaldos se generarán desde la misma herramienta MySQL.

| Q                                     | Contabilidad Electrónica                                                                                                    | - <b>a</b> ×                                           |
|---------------------------------------|----------------------------------------------------------------------------------------------------|--------------------------------------------------------|
|                                       |                                                                                                    |                                                        |
|                                       | Bancosy efectivo         Compras         Activo Fijo         Ingresos         Egresos         Control Monimul         Contabilidad General         Contabilidad General | DIOT Inventarios Configuración I<br>R. Humanos Gestión |
| Gestión\Configuración Registro        | strar                                                                                                    | î                                                      |
| Mi Empresa Empresas Registradas       |                                                                                                    |                                                        |
| Usuarios                              |                                                                                                    |                                                        |
| Sucursales                            |                                                                                                    |                                                        |
| Asientos Básicos                      |                                                                                                    |                                                        |
| Numero Único de                       |                                                                                                    |                                                        |
| PDF Personalizado                     |                                                                                                    |                                                        |
| Centro de Costos                      | de Respaldos                                                                                                    |                                                        |
| C:\Users\ ,Deskto<br>Generar Respaldo | output fhRespaldos\                                                                                                    |                                                        |
|                                       |                                                                                                    |                                                        |
|                                       |                                                                                                    |                                                        |
| lleuario:                             |                                                                                                    | Áctus[izar                                             |
|                                       |                                                                                                    |                                                        |
|                                       |                                                                                                    |                                                        |
|                                       |                                                                                                    | 25                                                     |
|                                       |                                                                                                    |                                                        |
|                                       |                                                                                                    |                                                        |

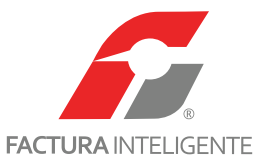

#### **USUARIOS**

En este apartado podrá agregar usuarios y clasificarlos de acuerdo a sus perfiles dentro de la empresa, el sistema maneja dos tipos de usuarios, administrador y usuario.

|      |                                                                                                    |                                                                                                    | Bancos y efectivo 🐧 Compras 🖡 Activo Fijo 🤱 Ingresos 💐 Egresos 🖡 Contro                                                                                                    | Nómina 🖡 Contabilidad General 🖡 DIOT 🕴 Inve                                                                                                    | ntarios 🖡 Configuración 🖡        |
|------|----------------------------------------------------------------------------------------------------|----------------------------------------------------------------------------------------------------|----------------------------------------------------------------------------------------------------|----------------------------------------------------------------------------------------------------|----------------------------------|
|      |                                                                                                    |                                                                                                    | ୍ଷ<br>Sinanciera                                                                                                    |                                                                                                    | os Gestión                       |
|      | Gestión\Configurac                                                                                                    | ión 🕨 Usuarios                                                                                                    |                                                                                                    |                                                                                                    |                                  |
|      | Mi Empresa                                                                                                    | Usuario Actual: 🍟                                                                                                    | line in a state in the interest of Ferrers                                                                                                    |                                                                                                    |                                  |
|      | Vusuarios                                                                                                    | Vuevo Usuario<br>Usuario                                                                                                    | Estatus Nombre                                                                                                    |                                                                                                    |                                  |
|      | Sucursales                                                                                                    | w w                                                                                                    | Activo                                                                                                    |                                                                                                    |                                  |
|      | Asientos Básicos                                                                                                    |                                                                                                    |                                                                                                    |                                                                                                    |                                  |
|      | Identificación                                                                                                    |                                                                                                    |                                                                                                    |                                                                                                    |                                  |
|      | PDF Personalizado                                                                                                    | D                                                                                                    |                                                                                                    |                                                                                                    |                                  |
|      | Centro de Costos                                                                                                    |                                                                                                    |                                                                                                    |                                                                                                    |                                  |
|      |                                                                                                    |                                                                                                    |                                                                                                    |                                                                                                    |                                  |
|      |                                                                                                    |                                                                                                    |                                                                                                    |                                                                                                    |                                  |
|      |                                                                                                    | 🗟 - Editar Usuario                                                                                                    | 🗶 - Fliminar Ukuario                                                                                                    |                                                                                                    |                                  |
|      | Usuario:                                                                                                    |                                                                                                    |                                                                                                    | Actualizar                                                                                                    |                                  |
|      |                                                                                                    |                                                                                                    |                                                                                                    |                                                                                                    |                                  |
| Para | agregar un usuari                                                                                                    | o dé clic en </th <th>uevo usuario&gt;.</th> <th></th> <th></th>                                                                                                    | uevo usuario>.                                                                                                    |                                                                                                    |                                  |
|      | 5 5                                                                                                    |                                                                                                    |                                                                                                    |                                                                                                    |                                  |
|      |                                                                                                    |                                                                                                    |                                                                                                    |                                                                                                    |                                  |
|      | <u>0</u>                                                                                                    |                                                                                                    | Contabilidad Electrónica                                                                                                    |                                                                                                    | _ 🗇 🗙                            |
|      | Q<br>C                                                                                                    |                                                                                                    | Contabilidad Electrónica                                                                                                    | and the second second s | - 0 ×                            |
|      | C<br>FACTURA NIELCHITE                                                                                                    |                                                                                                    | Contabilidad Electrónica                                                                                                    | E.C.                                                                                                    |                                  |
|      | C                                                                                                    | Banc                                                                                                    | Contabilidad Electrónica<br>Usuario                                                                                                    | Contabilidad General DIOT N Inven                                                                                                    | arics Configuración              |
|      | COMPACTION NELCONTE                                                                                                    | Banc                                                                                                    | Contabilidad Electrónica<br>Usuario<br>Alta Usuarios                                                                                                    | Contabilidad General  DOT Inven Operacioner Contacturation                                                                                                    | artos X Configuración X          |
|      | G<br>ACCOMMENSATE                                                                                                    | Bec                                                                                                    | Contabilidad Electrónica Usuario A Alta Usuarios Usuarios Usuarios Tu correo Electónico Tu correo electónico será tu "Usuario" para ingresar al sistema                                                                                                    | Contabilided General DIOT I Invest<br>Contabilided General ODIOT I Invest<br>Poperaciones R. Humano                                                                                                    | s Gestión                        |
|      | G<br>Gestión\Configuración                                                                                                    | Barc<br>• Usuarios<br>Itaurio Anati: W                                                                                                    | Usuario Usuario Alta Usuarios Correo Electrónico err U correo electrónico err U correo electróni                                             | Contabilidad General DIOT Inven                                                                                                    | s Gestión                        |
|      | G<br>Gestión\Configuración<br>Mi Empresa                                                                                                    | Bure<br>Usuario Actual:                                                                                                    | Contabilidad Electrónica Usuario  Alta Usuarios  Correo Electrónico Tu correo electrónico est lu "Jusario" para Ingresar al sistema Contraseña Repte Contraseña Repte Contraseña Para utilizar el sistema sin contraseña, deja los campos en blanco.                                                                                                    | Contabilidad General      DIOT     Invers     Operaciones     R. Humance                                                                                                    | s Gestión                        |
|      | Gestión\Configuración<br>MI Empresa<br>✓ Usuarios                                                                                                    | Bunc<br>> Usuario Actual:  Usuario<br>Nervo Usuario<br>Usuario                                                                                                    | Contabilidad Electrónica Usuario  Alta Usuario  Correo Electrónico Tu correo electrónico est Egote Contraseña Pro utilizar el sistema in contraseña, deja los campos en blanco.  Tito de Partil                                                                                                    | Contabilided General      DIOT     Inven     Operaciones     R. Humance                                                                                                    | s Gestión                        |
|      | G<br>Gestión\Configuración<br>MI Empresa<br>✓ Usuarios<br>Sucursales                                                                                                    | Banc<br>Usuario Actual: 1<br>Nueve Usuario<br>Usuario<br>Usuario<br>Usuario                                                                                                    | Usuario         Justario         Alta Usuarios         Image: Correo Electrónico         Tu correo electrónico en la "Jusario" para ingrera al sistema         Contraseña         Contraseña         Repite Contraseña         Para utilizar el sistema sin contraseña, deja los campos en blanco.         Tipo de Períli         Administrador       Usuario                                                                                                    | Contabilidad General DOT Inven     Operaciones     R, Humanc                                                                                                    | s Gestión                        |
|      | Gestión\Configuración<br>Mi Empresa<br>✓ Usuarios<br>Sucursales<br>Asientos Básicos                                                                                                    | Barce<br>Usuario Actuali:                                                                                                    | Usuario Usuario  Alta Usuario  Correo Electrónico er Tu correo electrónico er Tu correo electrónico será tu "Usuario" Tu correo electrónico será tu "Usuario" Para utilizar el sistema sin contraseña, deja los campos en blanco.  Tipo de Perfil  Administrador Usuario Administrador                                                                                                    | Contabilidad General     DOT     Imen     Operaciones     R. Humance                                                                                                    | s Gestión                        |
|      | G<br>Gestión\Configuración<br>Mi Empresa<br>✓ Usuarios<br>Sucursales<br>Asientos Básicos<br>Numero Único de<br>Identificación                                                                                                    | Barc<br>• Usuarios<br>Usuario Actuali: U<br>Nuevo Usuario<br>Usuario<br>Usuario<br>Usuario                                                                                                    | Usuario Usuario  Alta Usuario  Correo Electrónico será tu "Usuario" para ingresar al sistema  Correo electrónico será tu "Usuario" para utilizar el sistema sin contraseña, deja los campos en blanco.  Tipo de Perfil  Administrador  Lonanica  Información Personal                                                                                                    | Contabilidud General      DIOT     Inven     Operaciones     R. Humance                                                                                                    | s Gestión                        |
|      | Gestión\Configuración<br>Mi Empresa<br>V Usuarios<br>Sucursales<br>Asientos Básicos<br>Numero Único de<br>Identificación<br>PDF Personalizado                                                                                    | Burc<br>Usuario Actual:<br>Nuevo Usuario<br>Usuario<br>Usuario<br>Usuario<br>Usuario<br>Usuario<br>Usuario                                                                                                    | Usuario         J Alta Usuario         Valta Usuario         Varea Correo Electrónico         To correo electrónico será tu "Usuario" para lagresar al sistema         Varea Correo electrónico será tu "Usuario" para lagresar al sistema         Varea Correo electrónico será tu "Usuario" para lagresar al sistema         Varea Correo electrónico será tu "Usuario" para lagresar al sistema         Varea Contraseña         Varea Contraseña         Para utilizar el sistema sin contraseña, deja los campos en blanco.         Tipo de Perill         Administrador         Usuario         Información Personal         Nombre         Apelido Paterno                                                                                                    | Contabilidad General      DIOT     Inven     Operaciones     R. Humance                                                                                                    | arius Configuración C<br>Gestión |
|      | Gestión\Configuración         Mi Empresa         ✓ Usuarios         Sucursales         Asientos Básicos         Numero Único de<br>Identificación         PDF Personalizado         Centro de Costos                             | Bure<br>Usuario Actual:  Usuario Nuevo Usuario Usuario Usuario Usuario                                                                                                    | Lusuario                                                                                                    | Contabilidad General      DIOT     Invers     Operaciones     R. Hurmance                                                                                                    | s Gestión                        |
|      | Gestión\Configuración         Mi Empresa         ✓ Usuarios         Sucursales         Asientos Básicos         Numero Único de<br>Identificación         PDF Personalizado         Centro de Costos                             | Burc<br>• Usuarios<br>Usuario Actuat:                                                                                                    | Contabilidad Electrónica         J Alta Usuario         J Alta Usuario         J Correo Electrónico         To correo electrónico será tu 'Usuario' para largrear al sistema         Image: Contraseña         Repite Contraseña         Para dilitar el sistema sin contraseña, deja los campos en blanco.         Tipo de Perill         Administrador         Usuario         Información Personal         Nombre         Apelido Materno         Teléfono Movii                                                                                                    | Contabilidad General DOT IN Hiven Operaciones R. Humance                                                                                                    | s Gestión                        |
|      | G<br>Gestión\Configuración<br>MI Empresa<br>✓ Usuarios<br>Sucursales<br>Asientos Básicos<br>Numero Único de<br>Identificación<br>PDF Personalizado<br>Centro de Costos                                                           | Burc<br>• Usuario<br>Usuario Actual:                                                                                                    | Contabilidad Electrónica         Usuario         Image: Corres Dectrónico         To corres dectrónico será tu "Usuario" para lorgerar al sistema         Image: Contraseña         Para dillar el sistema sin contraseña, deja los campos en blanco.         Tipo de Períli         Image: Contraseña         Administrador         Usuario         Información Personal         Nombre         Apelido Materno         Telefono         Telefono         Telefono         Sero         Image: Contraseña         Decido Materno         Telefono         Telefono </td <td>Contabilidad General      DIOT     Meen     Operaciones     R. Humance</td> <td>s Gestión</td>                                                                                                    | Contabilidad General      DIOT     Meen     Operaciones     R. Humance                                                                                                    | s Gestión                        |
|      | Gestión\Configuración         MI Empresa         ✓ Usuarios         Sucursales         Asientos Básicos         Numero Único de<br>Identificación         PDF Personalizado         Centro de Costos                             | Burc<br>• Usuario Actual:                                                                                                    | Lisuario <ul> <li>Alta Usuario</li> </ul> <ul> <li>Alta Usuario</li> <li>Correo Bectónico erá tu "Usuario" para largerar al sistema</li> <li>Contraseña</li> <li>Contraseña</li> <li>Contraseña</li> <li>Pra utilizar el sistema sin contraseña, deja los campos en blanco.</li> </ul> <ul> <li>Tipo de Períli</li> <li>Administrador</li> <li>Usuario</li> </ul> <ul> <li>Contraseña</li> <li>Contraseña</li> </ul>                                                                                                    | Contabilidad General DIOT Noen Operaciones R. Humanc                                                                                                    | s Gestión                        |
|      | <ul> <li>Gestión\Configuración</li> <li>MI Empresa</li> <li>✓ Usuarios</li> <li>Sucursales</li> <li>Asientos Básicos</li> <li>Numero Único de<br/>Identificación</li> <li>PDF Personalizado</li> <li>Centro de Costos</li> </ul> | Barc                                                                                                    | Lisuario                                                                                                    | Contabilidad General DIOT Novem Operaciones R, Humanc                                                                                                    | s Gestión                        |
|      | <ul> <li>Gestión\Configuración</li> <li>MI Empresa</li> <li>✓ Usuarios</li> <li>Sucursales</li> <li>Asientos Básicos</li> <li>Numero Único de<br/>Identificación</li> <li>PDF Personalizado</li> <li>Centro de Costos</li> </ul> | Barce                                                                                                    | Lisuario     Isuario     Isuario     Image: Correo Electónico   To correo electónico de lu "Jusario" para ingresar al sistema   Image: Correo electónico de la "Jusario"   Image: Contraseña   Image: Contraseña </td <td>Contabilidad Gerenal DOT New Operaciones R, Humanc</td> <td>s Gestión</td>                                                                                                    | Contabilidad Gerenal DOT New Operaciones R, Humanc                                                                                                    | s Gestión                        |
|      | G<br>Gestión\Configuración<br>MI Empresa<br>✓ Usuarios<br>Sucursales<br>Asientos Básicos<br>Numero Único de<br>Identificación<br>PDF Personalizado<br>Centro de Costos                                                           | Barce<br>Dusario Actual: U<br>Nuevo Usuario<br>Usuario<br>Usuario<br>Usuario<br>Usuario<br>C<br>Usuario<br>C<br>C<br>C<br>C<br>C<br>C<br>C<br>C<br>C<br>C<br>C<br>C<br>C                                                                                                    | Listario <ul> <li>Alta Usuario</li> <li>Correo Electónico</li> <li>To coreo electónico da lu "Jusario"</li> <li>To coreo electónico da lu "Jusario"</li> <li>Para utilizar el sistema sin contraseña, deja los campos en blaros.</li> <li>Tipo de Perill</li> <li>Administrador</li> <li>Dusario</li> <li>Listario</li> <li>Dismario</li> <li>Dismario<td>Contabilidad General DOT neen<br/>Operaciones R. Humano</td><td>s Gestión</td></li></ul> | Contabilidad General DOT neen<br>Operaciones R. Humano                                                                                                    | s Gestión                        |
|      | G<br>Gestión\Configuración<br>Mi Empresa<br>✓ Usuarios<br>Sucursales<br>Asientos Básicos<br>Numero Único de<br>Identificación<br>PDF Personalizado<br>Centro de Costos                                                           | Broc<br>> Usuario Actual: U<br>Nuevo Usuario<br>Usuario<br>Usuario<br>C<br>- Editar Usuario                                                                                                    | Usuario                                                                                                    | Contabilidad General DOT men<br>Operaciones R. Humano                                                                                                    | s Gestión                        |
|      | G<br>Gestión\Configuración<br>Mi Empresa<br>✓ Usuarios<br>Sucursales<br>Asientos Básicos<br>Numero Único de<br>Identificación<br>PDF Personalizado<br>Centro de Costos                                                           | Barce<br>Usuario Actuali: U<br>Nuevo Usuario<br>Usuario<br>Usuario<br>C<br>Usuario<br>C<br>C<br>C<br>C<br>C<br>C<br>C<br>C<br>C<br>C<br>C<br>C<br>C | Lisuario <ul> <li>Adta Usuario</li> <li>Atta Usuario</li> <li>Correo Electrónico</li> <li>To correo electrónico será tu "Usuario" para largerar al sistema</li> <li>Contraseña electrónico será tu "Usuario" para largerar al sistema</li> <li>Contraseña electrónico será tu "Usuario" para largerar al sistema</li> <li>Contraseña electrónico será tu "Usuario" para largerar al sistema</li> <li>Contraseña electrónico será tu "Usuario" para largerar al sistema</li> <li>Contraseña electrónico será tu "Usuario" para largerar al sistema</li> <li>Contraseña electrónico electrónico será tu "Usuario" electrónico</li> <li>Tarde de cerál electrónico</li> <li>Administrador</li> <li>Usuario</li> <li>Listema</li> <li>Apelidico Paraemo</li> <li>Apelidico Navero</li> <li>Electróno</li> <li>Teléfono</li> <li>Teléfono</li> <li>Teléfono Movil</li> <li>Seo</li> <li>Carcelar</li> <li>Carcelar</li> </ul>                                                                                                    | Contabilidad General DOT men<br>Operaciones R. Humano                                                                                                    | s Gestión                        |

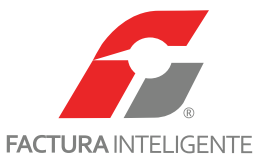

El usuario que sea dado de alta como Administrador tendrá acceso a todos los módulos del sistema sin restricción.

Y podrá asignar atribuciones a cada usuario y administrar permisos de lectura y escritura para cada uno de los módulos.

Si lo desea puede personalizar el perfil del usuario con su fotografía y datos personales.

Dé clic en <u><*Aceptar*></u>

|                                                                                                    |                                                          | Contabilidad Elect                                                                                                    | rónica                                                                                                    |                        |                                          |                 |
|----------------------------------------------------------------------------------------------------|----------------------------------------------------------|----------------------------------------------------------------------------------------------------|----------------------------------------------------------------------------------------------------|------------------------|------------------------------------------|-----------------|
|                                                                                                    |                                                          |                                                                                                    |                                                                                                    |                        |                                          |                 |
|                                                                                                    | Banco                                                    | Usuario                                                                                                    | Cor                                                                                                    | ntabilidad General 🛛 🖡 | DIOT 🖡 Inventarios 🖡                     | Configuración 🖡 |
|                                                                                                    |                                                          | Alta Usuarios                                                                                                    | Permiso                                                                                                    | osUsuarioFrm           | x                                        | 品               |
| Gestión\Configuración<br>MI Empresa<br>V Usuarios<br>Sucursales<br>Asientos Básicos<br>Numero Único de<br>Identificación<br>PDF Personalizado<br>Centro de Costos | Usuarios<br>suario Actuat: 🔟<br>Nuevo Usuario<br>Usuario | Corres Electrónico Tu corres electrónico será tu "Usuario" par Contraseña Repite Contraseña Para utilizar el sistema sin contraseña, deja Tipo de Perfil O Administrador Enformación Personal Nombre Apelido Paterno Apelido Paterno Teléfono Teléfon | Administración de l<br>Usuario<br>Módulos<br>Ingresos Egresos<br>Mectura Egretura<br>Escal Configuración<br>Lectura Escritura<br>Escal Configuración<br>Lectura Escritura<br>Escritura Escritura | Nómina                 | Contabilidad<br>♥ Lectura<br>♥ Escritura | Gestión         |
| Usuario:                                                                                                    | 🛛 - Editar Usuario 🗙 -                                   |                                                                                                    |                                                                                                    |                        | Actualizar                               |                 |
|                                                                                                    |                                                          |                                                                                                    |                                                                                                    |                        |                                          |                 |
|                                                                                                    |                                                          |                                                                                                    |                                                                                                    |                        |                                          |                 |

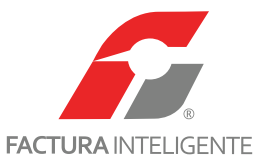

**SUCURSALES:** En este apartado podrá dar de alta sus sucursales, para llevar a cabo esta acción seleccione <<u>Nueva Sucursal></u>, ingrese los datos fiscales de la misma y guarde los cambios.

Para usuarios en línea, esta sección quedará actualizada automáticamente.

|                                                                                                    | 67                                                                                                    |                              |                                                                                                    |                        |                          |                     |              |
|----------------------------------------------------------------------------------------------------|----------------------------------------------------------------------------------------------------|------------------------------|----------------------------------------------------------------------------------------------------|------------------------|--------------------------|---------------------|--------------|
| <complex-block></complex-block>                                                                                                    | FACTURAINTELIGENTE                                                                                         |                              |                                                                                                    |                        |                          |                     |              |
| <complex-block></complex-block>                                                                                                    |                                                                                                    | Bancos y                     | efectivo 🖡 Compras 🖡 Activo Fijo 🕴 Ingresos 🗍 Egresos 🗍                                                                                                    | ontrol Nómina 🖡 🛛 Cont | tabilidad General 🕴 DIOT | Finventarios Con    | figuración 🖡 |
| <complex-block></complex-block>                                                                                                    |                                                                                                    |                              | ©9<br>Financiera                                                                                                    | <b>ورہ</b><br>Fiscal   | Operaciones F            | . Humanos G         | 盘<br>estión  |
|                                                                                                    | Gestión\Configuración                                                                                      |                              |                                                                                                    |                        |                          |                     |              |
|                                                                                                    | eesten (comgaración                                                                                        | Nueva Sucursal               |                                                                                                    |                        |                          |                     |              |
| <complex-block></complex-block>                                                                                                    | Mi Empresa                                                                                                 | Tipo Nombre de la Suco       | rsal Dirección                                                                                                    |                        |                          |                     |              |
| <complex-block></complex-block>                                                                                                    | Usuarios                                                                                                   |                              |                                                                                                    |                        |                          |                     |              |
| <complex-block></complex-block>                                                                                                    | ✓ Sucursales                                                                                               |                              |                                                                                                    |                        |                          |                     |              |
| Watered water   Por Provisitizade   Certire de Castell     Unartic:     Controllidad Electrica:     Controllidad Electrica: <td>Asientos Básicos</td> <td></td> <td></td> <td></td> <td></td> <td></td> <td></td>                                                                                                    | Asientos Básicos                                                                                           |                              |                                                                                                    |                        |                          |                     |              |
| <complex-block></complex-block>                                                                                                    | Numero Único de<br>Identificación                                                                          |                              |                                                                                                    |                        |                          |                     |              |
| <complex-block></complex-block>                                                                                                    | PDF Personalizado                                                                                          |                              |                                                                                                    |                        |                          |                     |              |
| <complex-block></complex-block>                                                                                                    | Centro de Costos                                                                                           |                              |                                                                                                    |                        |                          |                     |              |
| <complex-block></complex-block>                                                                                                    |                                                                                                    |                              |                                                                                                    |                        |                          |                     |              |
| <complex-block></complex-block>                                                                                                    |                                                                                                    |                              |                                                                                                    |                        |                          |                     |              |
| <complex-block></complex-block>                                                                                                    |                                                                                                    |                              |                                                                                                    |                        |                          |                     |              |
| tunde:     Cotabilida Betenion:     Cotabilida Betenion:     Tuncies:     Tuncies:                                                                                                    |                                                                                                    | 🗑 - Editar Sucursal 🛛 💥 - El | iminar Sucursal                                                                                                    |                        |                          |                     |              |
| <complex-block></complex-block>                                                                                                    | Usuario:                                                                                                   |                              |                                                                                                    |                        | A                        | tualizar            |              |
| <complex-block>Contributed encode a contributed of a contributed of</complex-block> |                                                                                                    |                              |                                                                                                    |                        |                          |                     |              |
| <complex-block></complex-block>                                                                                                    | Q                                                                                                    |                              | Contabilidad Electrónica                                                                                                    |                        |                          | -                   | ∃ ×          |
|                                                                                                    | <i>6</i>                                                                                                   |                              |                                                                                                    |                        |                          |                     |              |
|                                                                                                    | FACTURA INTELIGENTE                                                                                        | 8                            | efective A Company A Active Eliza A Invessor A Survey                                                                                                    | Control Némina         | abilidad General I DIOT  | I Inventarian I Co  | Fourscién    |
| Gestión/Configuración > Sucursales   Mi Empresa Vestivativation   Usuarios > Alta Sucursal   V Socuralion > Alta Sucursal   Muereo único de ladentíficación > Alta Sucursal   Bereo Rabinado Centro de Costos   Vestivativativativativativativativativativa                                                                                                    |                                                                                                    | bancos y                     |                                                                                                    | ata                    |                          | , inventarios + Con | A.           |
| Gestión/Configuracion     Mi Empresa   Usuarios     V Storrates     Namero Guicos   DPDP Personalizado   Centro de Costos     V - Editer Sucural     V - Editer Sucural     <                                                                                                    |                                                                                                    |                              | Financiera                                                                                                    | Fiscal                 | Operaciones F            | . Humanos G         | estión       |
| Mi Empresa   Usuarios   V Scursalis   Astentos Básios   Romero Único de   Identificación   PDF Personalizado   Centro de Costos     Image: Stata Scursali     Variante: Stata Scursali     Variante: Stata S                                                                                                    | Gestión\Configuración                                                                                      | Sucursales                   |                                                                                                    |                        |                          |                     |              |
| MI Empresa       Tipo       Nombre de la Succesal         Usuarios       Mi Empresa       Image: Carlor of the Succesal         Asientos Básicos       Numéro Único de la Succesal       Image: Carlor of the Interior Image: Carlor of the Interior of the Interior Image: Carlor of the Interior Image: Carlor of the Interior of the Interior                                                                                                    |                                                                                                    | Nueva Sucursal               | Alta Sucursal                                                                                                    | x                      |                          |                     |              |
| Usuarios         ✓ Sucursalex         Asientos Básicos         Numero Único de<br>Identificación         POF Personalizado         Centro de Costos                     • Editar Sucursal                       • Editar Sucursal                      • Editar Sucursal                     • Editar Sucursal                     • Editar Sucursal                     • Editar Sucursal                     • Usuario:                     • Editar Sucursal                     • Editar Sucursal                     • Editar Sucursal                     Centro de Costos                                                 Centro de Costos                             <                                                                                                    | Mi Empresa                                                                                                 | Tipo Nombre de la Su         | ► Alta Sucursal                                                                                                    |                        |                          |                     |              |
| ✓ Sucursales   Asientos Básicos   Numero Único de   Identificación   PDF Personalizado   Centro de Costos                                                                                                    | Usuarios                                                                                                   |                              | Nombre de la Sucursal                                                                                                    |                        |                          |                     |              |
| Asientos Básicos<br>Numero Único de<br>Identificación<br>PDF Personalizado<br>Centro de Costos                                                                                                    | V Sucursales                                                                                               |                              | Matriz                                                                                                    |                        |                          |                     |              |
| Numero Unico de Infractión   PDF Personalizado   Centro de Costos     Centro de Costos     Centro de Costos </td <td></td> <td></td> <td>Localidad</td> <td></td> <td></td> <td></td> <td></td>                                                                                                    |                                                                                                    |                              | Localidad                                                                                                    |                        |                          |                     |              |
| PDF Personalizado<br>Centro de Costos                                                                                                    | Asientos Básicos                                                                                           |                              | non-extention (non-metric)                                                                                                    |                        |                          |                     |              |
| Centro de Costos                                                                                                    | Asientos Básicos<br>Numero Único de<br>Identificación                                                      |                              | Colonia Estado<br>Código Postal País                                                                                                    |                        |                          |                     |              |
|                                                                                                    | Asientos Básicos<br>Numero Único de<br>Identificación<br>PDF Personalizado                                 |                              | Colonia (stado<br>Código Postal País<br>Referencia                                                                                                    |                        |                          |                     |              |
| Image: Section Sucursal     Usuario:     Actualizar     78                                                                                                    | Asientos Básicos<br>Numero Único de<br>Identificación<br>PDF Personalizado<br>Centro de Costos             |                              | Colonia Estadopo<br>Colonia Estado<br>Codigo Postal País<br>Referencia Guardar                                                                                                    |                        |                          |                     |              |
|                                                                                                    | Asientos Básicos<br>Numero Único de<br>Identificación<br>PDF Personalizado<br>Centro de Costos             |                              | Colonia (reinitable) Estado Colonia (Referencia) Referencia Gancelar Guardar                                                                                                    |                        |                          |                     |              |
| Image: Secural       X - Eliminar Sucural         Usuario:       Actualizar                                                                                                    | Asientos Básicos<br>Numero Único de<br>Identificación<br>PDF Personalizado<br>Centro de Costos             |                              | Colonia<br>Colonia<br>Colonia<br>Referencia<br>Referencia<br>Cancelar<br>Guardar                                                                                                    |                        |                          |                     |              |
|                                                                                                    | Asientos Básicos<br>Numero Único de<br>Identificación<br>PDF Personalizado<br>Centro de Costos             |                              | Colonia<br>Colonia<br>Codigo Postal<br>Referencia<br>Cancelar Guardar                                                                                                    |                        |                          |                     |              |
|                                                                                                    | Asientos Básicos<br>Numero Único de<br>Identificación<br>PDF Personalizado<br>Centro de Costos             | 🖗 - Editar Sucureal 🖋 El     | Colonia<br>Colonia<br>Codigo Postal<br>Referencia<br>Cancelar Guardar                                                                                                    |                        |                          |                     |              |
|                                                                                                    | Asientos Básicos<br>Numero Único de<br>Identificación<br>PDF Personalizado<br>Centro de Costos<br>Usuario: |                              | Colonia<br>Colonia<br>Codigo Postal<br>Referencia<br>Cancelar Guardar                                                                                                    |                        | Â                        | uafizar             |              |
|                                                                                                    | Asientos Básicos<br>Numero Único de<br>Identificación<br>PDF Personalizado<br>Centro de Costos<br>Usuario: | ♂ - Editar Sucursal X - El   | Colonia Estadopo<br>Codigo Postal<br>Referencia Guardar                                                                                                    |                        | A                        | Wilcor              |              |
| 78                                                                                                    | Asientos Básicos<br>Numero Único de<br>Identificación<br>PDF Personalizado<br>Centro de Costos<br>Usuario: |                              | Colonia [Estadop<br>Colonia ] [Estadop<br>Codigo Postal<br>Referencia ] País<br>Cancelar Guardar                                                                                                    |                        | A                        | tuslizar            |              |
| 78                                                                                                    | Asientos Básicos<br>Numero Único de<br>Identificación<br>PDF Personalizado<br>Centro de Costos             |                              | Colonia (Centralia) Estado<br>Codigo Postal<br>Referencia Guardar                                                                                                    |                        | A                        | Walizar             |              |
| 78                                                                                                    | Asientos Básicos<br>Numero Único de<br>Identificación<br>PDF Personalizado<br>Centro de Costos             |                              | Colonia Estado<br>Colonia Postal<br>Referencia<br>iminar Sucursal                                                                                                    |                        | •                        | usizar              |              |
|                                                                                                    | Asientos Básicos<br>Numero Único de<br>Identificación<br>PDF Personalizado<br>Centro de Costos             |                              | Colonia Colonia Colon |                        | A                        | tuslizar            |              |

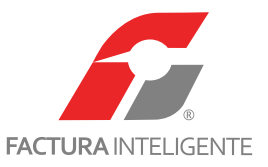

#### **ASIENTOS BÁSICOS**

Esta sección es de suma importancia para la configuración de su sistema.

En el sistema se han propuesto asientos contables que se ejecutarán de manera automática dentro de los diferentes módulos, con la finalidad de optimizar el tiempo de captura de sus pólizas.

Estos asientos han sido cargados previamente, las cuentas contables que se han relacionado corresponden al catálogo de cuentas sugerido.

Si usted optó por la importación de otro catálogo, deberá configurar dichos asientos a las cuentas que maneja actualmente su empresa.

Esta sección es quizá la más laboriosa dentro del sistema, sin embargo el proceso lo realizará una sola vez y le generará ahorros importantes de tiempo.

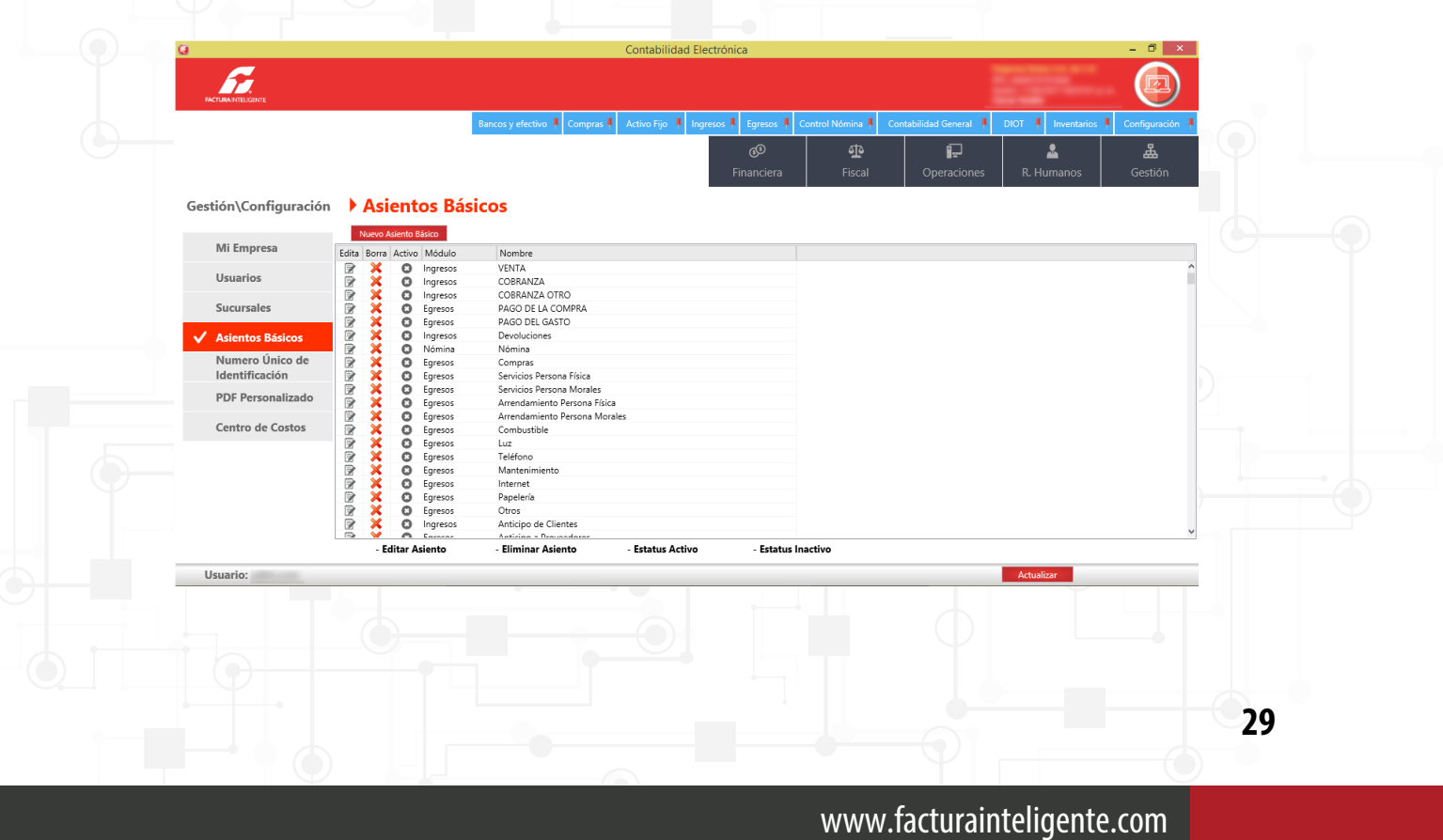

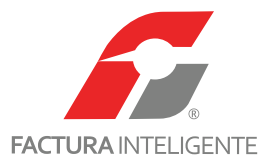

|               |                                                                                                    |                                |                        | Siempre                  | ~                   | L.     | <u> </u>   | <b>A</b> |
|---------------|----------------------------------------------------------------------------------------------------|--------------------------------|------------------------|--------------------------|---------------------|--------|------------|----------|
|               |                                                                                                    | Módulo de aplicación           |                        |                          |                     | ciones | R. Humanos | Gestión  |
| Configuración | Aciont                                                                                                    | O Ingresos                     |                        |                          |                     |        |            |          |
| configuration | Asiem                                                                                                    | <ul> <li>Egresos</li> </ul>    |                        |                          |                     |        |            |          |
|               | Nuevo Asiento                                                                                                    | 🔿 Nómina                       |                        |                          |                     |        |            |          |
| npresa        | Edita Borra Activo                                                                                                    | Bancos                         |                        |                          |                     |        |            |          |
| rios          |                                                                                                    | O Activo Fijo                  |                        |                          |                     |        |            |          |
|               |                                                                                                    | <ul> <li>Inventario</li> </ul> |                        |                          |                     |        |            |          |
| sales         |                                                                                                    | Información General            | de la Póliza           |                          |                     |        |            |          |
| tos Básicos   | B X O                                                                                                    | Concepto de la Póliza          |                        |                          |                     |        |            |          |
| ro Único de   |                                                                                                    |                                |                        |                          |                     |        |            |          |
| ficación      | 🖻 🗙 Ö                                                                                                    | Información de la Tra          | nsacción               |                          |                     |        |            |          |
| ersonalizado  |                                                                                                    | Número de Cuenta               | Concepto               |                          | Debe Haber          |        |            |          |
| o de Costos   | Image: Constraint of the second second se |                                | Registra               |                          | ✓ Agregar           |        |            |          |
|               | X   X                                                                                                    | Edita Borra Cuenta             | Descripción Cuenta     | Concepto                 | Deb                 | e      |            |          |
|               |                                                                                                    |                                |                        |                          |                     |        |            |          |
|               | B × 0                                                                                                    |                                |                        |                          |                     |        |            |          |
|               |                                                                                                    |                                |                        |                          |                     |        |            |          |
|               |                                                                                                    | <                              |                        |                          |                     | >      |            |          |
|               | - Editar A                                                                                                    | 🖗 - Editar Transacción d       | le Asiento 🛛 💥 - Elimi | nar Transacción de Asien | to Cancelar Guardar |        |            |          |
| 0:            |                                                                                                    | [L                             |                        |                          |                     |        | Actualizar |          |

Para dar de alta un nuevo asiento oprima <u><*Nuevo Asiento Básico>.*</u>

Los campos se llenarán de la siguiente forma:

Nombre del asiento contable: Indique el nombre con el que identificará fácilmente su asiento.

Condición: Deberá establecer si la póliza se generará siempre, de acuerdo al método de pago, por el RFC del

emisor, RFC receptor o tipo de comprobante.

Módulo de aplicación: Indique el módulo y sub módulo que afectará la póliza, ejemplo:

Registro de las ventas del mes= Módulo afectado=Ingresos=Facturación

**Concepto de la póliza:** Agregar la definición de la póliza.

Número de cuenta: Codifique la cuenta contable que se afectará.

**Concepto:** Podrá ser el mismo concepto de póliza o un específico por partida.

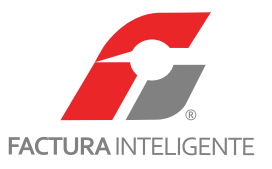

Elija si la partida afectará el Debe o el Haber.

Registra: Nuestro sistema se basa en los XML generados y recibidos, por lo que en esta casilla deberá seleccio-

nar el campo de dicho XML que tomará la partida para contabilizar.

*Oprima* <u>*Agregar></u> en cada partida, una vez codificada dé clic en <u><i>Guardar>*</u>.</u>

En este apartado podrá modificar, eliminar o inactivar los asientos correspondientes.

| 0                                 |                    |                                                       |                                                    | Cont                                                                | abilidad Electrónica                             |               |                                 |        |                    | - 🗆 ×           |
|-----------------------------------|--------------------|-------------------------------------------------------|----------------------------------------------------|---------------------------------------------------------------------|--------------------------------------------------|---------------|---------------------------------|--------|--------------------|-----------------|
|                                   |                    |                                                       |                                                    | A                                                                   | siento Contable                                  |               | ×                               |        |                    |                 |
|                                   |                    | Asiento<br>Nombre del Asier<br>Ventas<br>Módulo de ap | Conta<br>nto Contable                              | ble                                                                 | Condición<br>Siempre                             | v             |                                 | eral 🖡 | DIOT 🕴 Inventarios | Configuración 4 |
| Gestión\Configuración             | Asient             | Ingresos  Egresos                                     | Fac<br>C CxC                                       | turación<br>C -> Registrar Cobro                                    |                                                  |               |                                 |        |                    |                 |
| Mi Empresa                        | Edita Borra Activo | <ul> <li>Nómina</li> <li>Bancos</li> </ul>            | O CxC<br>O Des                                     | C -> Aplicación Antici<br>scuentos y Devolucio                      | ip:<br>ne                                        |               |                                 |        |                    |                 |
| Usuarios                          |                    | <ul> <li>Activo Fijo</li> <li>Inventario</li> </ul>   |                                                    |                                                                     |                                                  |               |                                 |        |                    | ^               |
| Sucursales                        |                    | Información G                                         | eneral de                                          | la Póliza                                                           |                                                  |               |                                 |        |                    |                 |
| ✓ Asientos Básicos                |                    | Concepto de la P<br>Ventas del período                | óliza<br>>                                         |                                                                     |                                                  |               |                                 |        |                    |                 |
| Numero Único de<br>Identificación |                    | Información d                                         | e la Transa                                        | acción                                                              |                                                  |               |                                 |        |                    |                 |
| PDF Personalizado                 |                    | Número de Cuen                                        | ta                                                 | Concepto                                                            |                                                  |               | Debe Haber                      |        |                    |                 |
| Centro de Costos                  |                    |                                                       | P                                                  | Registra                                                            |                                                  | ~             | Agregar                         |        |                    |                 |
|                                   |                    | Cuenta                                                | Descripci<br>Clientes r<br>Ventas y/<br>IVA trasla | ón Cuenta<br>nacionales<br>io servicios gravados<br>dado no cobrado | Concepto<br>Clientes<br>Ventas<br>IVA trasladado |               | Debe Haber Carr<br>Tota<br>Subt |        |                    | v               |
|                                   | - Editar A         | 📝 - Editar Tran                                       | sacción de <i>l</i>                                | Asiento 🗙                                                           | - Eliminar Transacción                           | de Asiento Ca | ncelar Guardar                  |        |                    |                 |

### NÚMERO ÚNICO DE IDENTIFICACIÓN

En esta sección podrá configurar los tipos de póliza que utilizará dentro del sistema.

Los tipos de pólizas que se manejan son diario, ingreso, egreso y cheque.

Podrá elegir el nombre que se le asignará y el número inicial con el que se codificarán.

En cada mes podrá reiniciar el número o continuar con el consecutivo.

Dé clic en <u><Guardar></u>

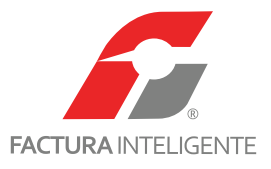

| Q                                                      |                              |                         | Cor            | ntabilidad Ele    | ectrónica                |                     |                        |                    | - 🗇 🗙             |
|--------------------------------------------------------|------------------------------|-------------------------|----------------|-------------------|--------------------------|---------------------|------------------------|--------------------|-------------------|
| ACTURA INTELGENTE                                      |                              |                         |                |                   |                          |                     |                        |                    |                   |
|                                                        |                              | Compras 🖡 🛛 Activo Fijo | 🖡 Ingresos 🖡   | Egresos 🖡         | Control Nómina 🖡         | Bancos y efectivo 🖡 | Contabilidad General 👎 | DIOT 🖡 Inventarios | 🖡 Configuración 🖡 |
|                                                        |                              |                         |                |                   | ① Financiera             | <b>한</b><br>Fiscal  | Operaciones            | R. Humanos         | 品<br>Gestión      |
| Gestión\Configuración                                  | Tipo<br>Ingresos Ingresos    | Número Consecutivo<br>1 | Separador<br>- | Mes Usar Mes      | <b>Año</b><br>□ Usar Año |                     |                        |                    | ^                 |
| Mi Empresa                                             | Ejemplo<br>Ingresos1-0152015 |                         |                |                   |                          |                     |                        |                    |                   |
| Usuarios                                               | Tine                         | Número Concentino       | Como and an    | Mar               | <b>A</b> # -             |                     |                        |                    |                   |
| Sucursales                                             | Egresos Egresos              | 1                       | -              | Usar Mes          | Usar Año                 |                     |                        |                    |                   |
| Asientos Básicos                                       | <b>Ejemplo</b><br>Egresos1   |                         |                |                   |                          |                     |                        |                    |                   |
| Vumero Único de<br>Identificación<br>PDF Personalizado | <b>Tipo</b><br>Diario Diario | Número Consecutivo<br>1 | Separador<br>- | Mes               | <b>Año</b><br>□ Usar Año |                     |                        |                    |                   |
| Centro de Costos                                       | Ejemplo<br>Diario1           |                         |                |                   |                          |                     |                        |                    |                   |
|                                                        | Tipo<br>Cheque Cheque        | Número Consecutivo<br>1 | Separador<br>- | Mes<br>✓ Usar Mes | <b>Año</b><br>✔ Usar Año |                     |                        |                    |                   |
|                                                        | Cheque1-0152015              |                         |                |                   |                          |                     |                        |                    |                   |
|                                                        |                              |                         |                |                   | Guardar                  |                     |                        |                    |                   |
| Usuario:                                               |                              |                         |                |                   |                          |                     |                        | Actualizar         |                   |

### PDF PERSONALIZADO

En este apartado, podrá incluir el logo de la empresa con la finalidad de personalizar sus reportes. Para llevar a cabo esta acción seleccione la imagen con medidas de 300x110 pixeles.

| - T - 1 | Q                     |                                                                                    | Contabilidad E                  | lectrónica                    |                                | - 8                             | ×     |  |
|---------|-----------------------|------------------------------------------------------------------------------------|---------------------------------|-------------------------------|--------------------------------|---------------------------------|-------|--|
|         |                       |                                                                                    |                                 |                               |                                |                                 |       |  |
|         |                       | Compras 🖡 🛛 Act                                                                    | ivo Fijo 🕴 Ingresos 🖡 Egresos 🕴 | Control Nómina 🖡 Bancos y efe | ctivo 🖡 Contabilidad General 🖡 | DIOT 🕴 Inventarios 🕴 Configurad | ión 🖡 |  |
|         |                       |                                                                                    |                                 | <b>©</b><br>Financiera        | Fiscal Operaciones             | R. Humanos Gestiór              |       |  |
|         | Gestión\Configuración | PDF personalizado                                                                  |                                 |                               |                                |                                 |       |  |
|         | Mi Empresa            | Logotipo                                                                           | Vista Previa                    |                               |                                |                                 |       |  |
|         | Usuarios              | Seleccione una imagen de 300x110px para<br>utilizar como logotipo en los reportes. |                                 |                               |                                |                                 |       |  |
|         | Sucursales            | Buscar                                                                             |                                 |                               |                                |                                 |       |  |
|         | Numero Único de       | estaurar valores originales Restaurar                                              |                                 |                               |                                |                                 |       |  |
|         | ✓ PDF Personalizado   |                                                                                    |                                 |                               |                                |                                 |       |  |
|         | Centro de Costos      |                                                                                    |                                 |                               |                                |                                 |       |  |
|         |                       |                                                                                    |                                 |                               |                                |                                 |       |  |
|         |                       |                                                                                    |                                 |                               |                                |                                 |       |  |
|         | University            |                                                                                    |                                 |                               |                                |                                 |       |  |
|         | Usuario:              |                                                                                    |                                 |                               |                                | Actualizar                      |       |  |
|         |                       |                                                                                    |                                 |                               |                                |                                 |       |  |
|         |                       |                                                                                    |                                 |                               |                                |                                 |       |  |
|         |                       |                                                                                    |                                 |                               |                                |                                 |       |  |
|         |                       |                                                                                    |                                 |                               |                                |                                 |       |  |
|         |                       |                                                                                    |                                 |                               |                                |                                 | 32    |  |
|         |                       |                                                                                    |                                 |                               | Y I F                          |                                 |       |  |

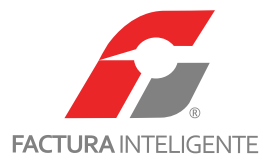

| Q                                 |                                                                                | Con                      | tabilidad Electrónica      |                     |                        |                      | - 0 ×                 |
|-----------------------------------|--------------------------------------------------------------------------------|--------------------------|----------------------------|---------------------|------------------------|----------------------|-----------------------|
| ACTURA INTELGENTE                 |                                                                                |                          |                            |                     |                        |                      |                       |
|                                   | Compras                                                                        | Activo Fijo 🕴 Ingresos 🖡 | Egresos 🖡 Control Nómina 🖡 | Bancos y efectivo 🖡 | Contabilidad General 👎 | DIOT 🖡 Inventarios 🖡 | Configuración         |
|                                   |                                                                                |                          | Financiera                 | Fiscal              | Operaciones            | R. Humanos           | <b>للہ</b><br>Gestión |
| Gestión\Configuración             | PDF personalizado                                                              | 1                        |                            |                     |                        |                      |                       |
| Mi Empresa                        | oratina                                                                        | Vista Previa             |                            |                     |                        |                      |                       |
| Usuarios                          | Seleccione una imagen de 300x110px p<br>utilizar como logotino en los reportes | ara                      |                            |                     |                        |                      |                       |
| Sucursales                        | Buscar                                                                         |                          |                            |                     |                        |                      |                       |
| Asientos Básicos                  | Restaura                                                                       |                          |                            |                     |                        |                      |                       |
| Numero Único de<br>Identificación | staurar valores originales                                                     | -                        |                            | 9 2                 |                        |                      |                       |
| ✓ PDF Personalizado               |                                                                                |                          |                            | Coca C              | Va                     |                      |                       |
| Centro de Costos                  |                                                                                |                          |                            |                     |                        |                      |                       |
|                                   |                                                                                |                          |                            |                     |                        |                      |                       |
|                                   |                                                                                |                          |                            |                     |                        |                      |                       |
|                                   |                                                                                |                          |                            |                     |                        |                      |                       |
|                                   |                                                                                |                          |                            |                     |                        |                      |                       |
| Usuario:                          |                                                                                |                          |                            |                     |                        | Actualizar           |                       |

Para restablecer los parámetros presione el botón <u>*Restaurar*</u>.

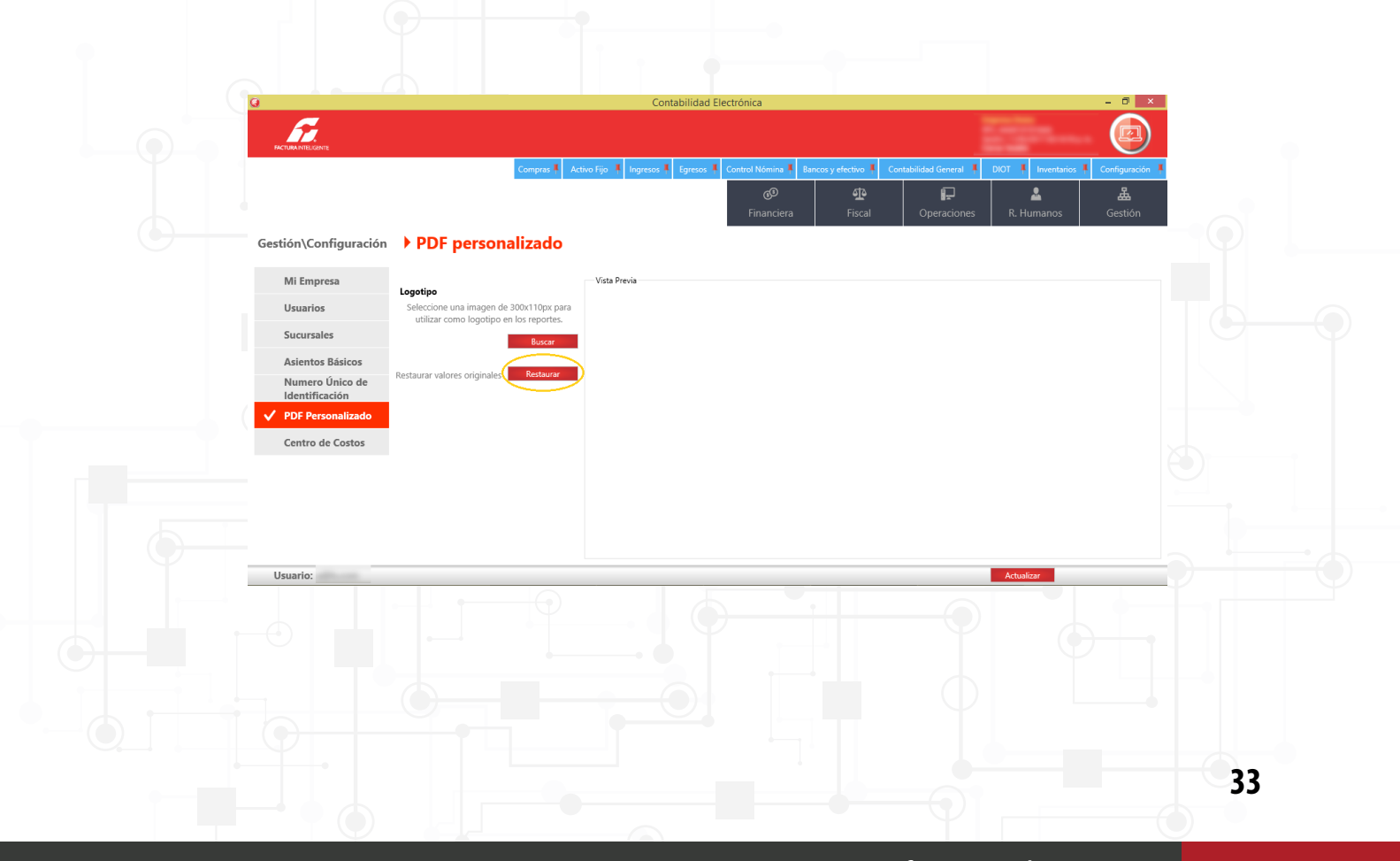

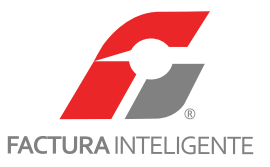

### **CENTROS DE COSTOS**

En esta sección podrá dar de alta los centros de costos que utilizará en el registro de sus operaciones.

El sistema considera hasta un cuarto nivel, y dentro de las pólizas se desplegará la opción siempre y cuando se trate de una cuenta de gastos.

| 67                                                                                                    |                                                             |                                                    |                                                                                                    |                                                   |                                                                                                    |                                                                                                    |                                     |                               |                                                     |                              |
|----------------------------------------------------------------------------------------------------|-------------------------------------------------------------|----------------------------------------------------|----------------------------------------------------------------------------------------------------|---------------------------------------------------|----------------------------------------------------------------------------------------------------|----------------------------------------------------------------------------------------------------|-------------------------------------|-------------------------------|-----------------------------------------------------|------------------------------|
|                                                                                                    |                                                             |                                                    |                                                                                                    |                                                   |                                                                                                    |                                                                                                    |                                     |                               |                                                     |                              |
| FACTURAINTELIGENTE                                                                                                    |                                                             |                                                    |                                                                                                    |                                                   |                                                                                                    |                                                                                                    |                                     |                               |                                                     |                              |
|                                                                                                    |                                                             |                                                    | Compras 🖡 .                                                                                                    | Activo Fijo 🕴 Ingre                               | esos 🖡 Egresos 🖡 C                                                                                                    | ontrol Nómina 🖡 Banco                                                                                                    | s y efectivo 🖡 Con                  | abilidad General 🕴            | DIOT 🕴 Inventario                                   | s 🖡 Configuración 🖡          |
|                                                                                                    |                                                             |                                                    |                                                                                                    |                                                   |                                                                                                    |                                                                                                    | Fiscal                              | <b>∎</b><br>Operaciones       | R. Humanos                                          | Gestión                      |
| Gestión\Con                                                                                                    | Figuración                                                  | Centro d                                           | e Costos                                                                                                    |                                                   |                                                                                                    |                                                                                                    |                                     |                               |                                                     |                              |
| destion (con                                                                                                    | iguración                                                   | Nombre                                             | e costos                                                                                                    | Nivel 1                                           |                                                                                                    |                                                                                                    |                                     |                               |                                                     |                              |
| Mi Empre                                                                                                    | sa                                                          |                                                    |                                                                                                    | Ninel 2                                           | ♥ Clave                                                                                                    | Nissal 4                                                                                                    |                                     |                               |                                                     |                              |
| Usuarios                                                                                                    |                                                             | Nivel 2                                            | ♥ Clave                                                                                                    | NIVEI 3                                           | ♥ Clave                                                                                                    | Nivel 4                                                                                                    | ♥ Clave                             |                               |                                                     |                              |
| Sucursale                                                                                                    | 5                                                           | Guardar                                            |                                                                                                    | Nivel 1                                           | Nivel 2                                                                                                    | Nivel 3                                                                                                    | N                                   | vel 4                         | Centro de Costos                                    |                              |
| Asientos I                                                                                                    | Sásicos                                                     | Honore                                             |                                                                                                    | , and the                                         | - Inter 2                                                                                                    | Inters                                                                                                    |                                     |                               | centro de costos                                    |                              |
| Numero (<br>Identifica                                                                                                    | Inico de<br>ción                                            |                                                    |                                                                                                    |                                                   |                                                                                                    |                                                                                                    |                                     |                               |                                                     |                              |
| PDF Perso                                                                                                    | nalizado                                                    |                                                    |                                                                                                    |                                                   |                                                                                                    |                                                                                                    |                                     |                               |                                                     |                              |
| 🗸 Centro de                                                                                                    | Costos                                                      |                                                    |                                                                                                    |                                                   |                                                                                                    |                                                                                                    |                                     |                               |                                                     |                              |
|                                                                                                    |                                                             |                                                    |                                                                                                    |                                                   |                                                                                                    |                                                                                                    |                                     |                               |                                                     |                              |
|                                                                                                    |                                                             |                                                    |                                                                                                    |                                                   |                                                                                                    |                                                                                                    |                                     |                               |                                                     |                              |
|                                                                                                    |                                                             |                                                    |                                                                                                    |                                                   |                                                                                                    |                                                                                                    |                                     |                               |                                                     |                              |
|                                                                                                    |                                                             |                                                    |                                                                                                    |                                                   |                                                                                                    |                                                                                                    |                                     |                               |                                                     |                              |
| Usuario:                                                                                                    |                                                             |                                                    |                                                                                                    |                                                   |                                                                                                    |                                                                                                    |                                     |                               | Actualizar                                          |                              |
|                                                                                                    |                                                             |                                                    |                                                                                                    |                                                   |                                                                                                    |                                                                                                    |                                     |                               |                                                     |                              |
| e alta un                                                                                                    | centro                                                      | de costo                                           | os, indiqu                                                                                                    | le:                                               |                                                                                                    |                                                                                                    |                                     |                               |                                                     |                              |
|                                                                                                    |                                                             |                                                    |                                                                                                    |                                                   |                                                                                                    |                                                                                                    |                                     |                               |                                                     |                              |
| Nombro                                                                                                    | (                                                           | u a idan                                           | tificará                                                                                                    | ol contr                                          | o do cos                                                                                                    | toc                                                                                                    |                                     |                               |                                                     |                              |
|                                                                                                    | con ol c                                                    | /                                                  |                                                                                                    | יוווש וכ                                          | U UE LUS                                                                                                    | 105.                                                                                                    |                                     |                               |                                                     |                              |
| De acuerd                                                                                                    | con el c<br>o a su e                                        | estructu                                           | ra opera                                                                                                    | cional,                                           | utilice lo                                                                                                    | os niveles                                                                                                    | requer                              | dos.                          |                                                     |                              |
| De acuerd<br>ar de clic e                                                                                                    | con el c<br>o a su e<br>en <u><gu< u=""></gu<></u>          | estructu<br>ardar>                                 | ra opera                                                                                                    | cional,                                           | utilice lo                                                                                                    | os niveles                                                                                                    | requer                              | dos.                          |                                                     | - " ×                        |
| De acuerd<br>ar de clic e                                                                                                    | con el c<br>o a su e<br>en <u><gu< u=""></gu<></u>          | estructu<br>ardar>                                 | ra opera                                                                                                    | cional,                                           | utilice lo                                                                                                    | os niveles                                                                                                    | requer                              | dos.                          |                                                     |                              |
| De acuerd<br>ar de clic e                                                                                                    | con el c<br>o a su e<br>en <u><gu< u=""></gu<></u>          | estructu<br>ardar>                                 | ra opera                                                                                                    | cional,                                           | Contabilidad Elec                                                                                                    | os niveles<br>trónica                                                                                                    | requer                              | dos.                          | DIOT N Investorie                                   | - 0 ×                        |
| De acuerd<br>ar de clic e                                                                                                    | con el c<br>o a su e<br>en <u><gu< u=""></gu<></u>          | estructu<br>ardar>                                 | ra opera                                                                                                    | cional,                                           | Contabilidad Elec                                                                                                    | trónica                                                                                                    | requer                              | dos.                          | DOT I Investaria<br>R. Humanos                      | - 0 ×                        |
| De acuerd<br>ar de clic e                                                                                                    | con el c<br>o a su (<br>en <u><gu< u=""></gu<></u>          | estructu<br>ardar>                                 | ra opera                                                                                                    | cional,<br>Activo Fijo 1 Ingre                    | Contabilidad Elec                                                                                                    | ormed Numica Constraints                                                                                                    | requer                              | dos.<br>abilidad General      | DIOT. I Inventurie<br>R. Humanos                    | - 5 ×                        |
| De acuerd<br>or de clic e                                                                                                    | con el c<br>o a su (<br>en <u><gu< u=""></gu<></u>          | estructu<br>ardar>                                 | ra opera                                                                                                    | Cional,                                           | Contabilidad Elec                                                                                                    | ormed Nemos 1 Base<br>60<br>Financiers                                                                                                    | requer                              | dos.                          | DIOT & Inventario<br>R. Humanos                     | - 0 ×                        |
| De acuerd<br>or de clic e                                                                                                    | con el c<br>o a su e<br>en <u>&lt; Gu</u><br>figuración     | centro d                                           | comprate<br>e Costos                                                                                                    | Cional,<br>Actor (5) * 1990<br>Nivel 1            | Contabilidad Elect                                                                                                    | ormed Nemos 1 Parce                                                                                                    | requer                              | dos.                          | DIOT & Inventarie<br>R. Humanos                     | Configurado     Gestión      |
| De acuerd<br>or de clic e<br>Gestión\Con<br>Mi Empre<br>Usuarios                                                                                  | con el c<br>o a su e<br>en <u>&lt; Gu</u><br>figuración     | Centro d<br>Nombre<br>Nivel 2                      | compres                                                                                                    | Cional,<br>Actor (2) 8 1999<br>Nivel 1<br>Nivel 3 | Contabilidad Elec<br>contabilidad Elec<br>contabilidad Elec                                                                                                    | ors niveles                                                                                                    | requer                              | abildid Genual 🖡              | DIOT J. Investurie<br>R. Humanos                    | - 7 ×                        |
| De acuerd<br>or de clic e<br>Gestión\Com<br>Mi Empre<br>Usuarios<br>Sucursale                                                                     | con el c<br>o a su e<br>en <u>&lt; Gu</u><br>figuración     | Centro d<br>Nombre<br>Nivel 2                      | compres                                                                                                    | Cional,<br>Actor (2) 8 1999<br>Nivel 1<br>Nivel 3 | Contabilidad Elec<br>v on<br>v on<br>v Clave                                                                                                    | ortrofica                                                                                                    | requer                              | abiidid Genuri 🖡              | DIOT J. Investurie<br>R. Humanos                    | - 0 ×                        |
| De acuerd<br>or de clic e<br>Gestión\Com<br>Mi Empre<br>Usuarios<br>Sucursale<br>Asientos 1                                                       | figuración<br>sa<br>sásicos                                 | Centro d<br>Nombre<br>Nivel 2                      | compra<br>Compra<br>e Costos                                                                                                    | Cional,<br>Actor (5) 8 1ger<br>Nivel 1<br>Nivel 1 | Contabilidad Elec<br>v on<br>v on<br>v Clave<br>Nivel 2                                                                                                    | ontret Menrice 1 Bance<br>©<br>Financiera<br>Nivel 4                                                                                                    | vydeceso & Car<br>Gare<br>V Care    | abiidad General 🔹             | DIOT A Investurie<br>R. Hurmanos                    | - Configuración (<br>Geztión |
| Cestión\Con<br>Mi Empre<br>Usuarios<br>Sucursale<br>Asientos I<br>Numero D                                                                        | figuración<br>stasicos<br>intico de                         | Centro d<br>Normer<br>Nivel 2<br>Caratez<br>Normer | compres<br>compres<br>cave                                                                                                    | Cional,<br>Activité * repr<br>Nivel 1<br>Nivel 1  | Contabilidad Elect<br>contabilidad Elect<br>contab | ormel Memica I Rance<br>@<br>Financiero<br>Nivel 4                                                                                                    | vequer<br>eyetectro Cor<br>Fiscal   | abiidad General 🔹             | DIOT R Inventario<br>R: Humanos<br>Centro de Costos | Configurado     Geztión      |
| Cestión\Con<br>Mi Empre<br>Usuarios<br>Sucursale<br>Asientos I<br>Numero C                                                                        | figuración<br>sa<br>sásicos<br>inico de<br>ción<br>nalizado | Centro d<br>Nombre<br>Nivel 2<br>Casada<br>Nivel 2 | Compres  Compres Compres Compr | Active Fig. * Tope<br>Nivel 1<br>Nivel 1          | Contabilidad Elect<br>Contabilidad Elect<br>Contabilidad Elect<br>Contabilidad Elect<br>Contabilidad Elect<br>Contabilidad Elect<br>Contabilidad Elect<br>Contabilidad Elect<br>Contabilidad Elect<br>Nuel 2                                                                                                    | ormed Nemice 1<br>Rene 4<br>Rene 4<br>Rene 4<br>Rene 4<br>Rene 4<br>Rene 4<br>Rene 4<br>Rene 4                                                                                                    | vyetectro ( Cor<br>Fiscal<br>V Care | abildad General<br>Peraciones | DIOT R Inventario<br>R. Humanos                     | Configurado     Gestión      |
| Gestión\Com<br>Mi Empre<br>Usuarios<br>Sucursale<br>Asientos I<br>Numero (<br>Jerrarda                                                            | figuración<br>sa<br>sasicos<br>inico de<br>cón<br>nalizado  | Centro d<br>Nombre<br>Nivel 2                      | Compres  Compres Compres Compr | Cional,<br>Atus Fo 1 Iger<br>Nivel 1<br>Nivel 1   | Contabilidad Elect                                                                                                    | ormed Nemore 1 Rance<br>@<br>Financiers<br>Nivel 4                                                                                                    | vyetectro R Cor<br>Fiscal           | clos.                         | DIOT R Inventario<br>R. Humanos                     | Configuration     Gestion    |
| Gestión\Com<br>Mi Empre<br>Usuarios<br>Sucursale<br>Asientos I<br>Numero C<br>Identifica<br>PDF Perso                                             | figuración<br>sa<br>staticos<br>inalizado<br>costos         | Centro d<br>Nombre<br>Nivel 2                      | Compres  Compres Compres Compres Compres Cave                                                                                                    | Cional,<br>Advertig 1 Tope<br>Nivel 1<br>Nivel 1  | Contabilidad Elect                                                                                                    | ormed Nemice 1<br>Reveal<br>Reveal | vyetectro ( Cor<br>Fiscal           | dos.                          | DIOT R Inventario<br>R. Humanos                     | Configuration     Gestion    |
| De acuerd<br>ar de clic e<br>Cestión\Con<br>Mi Empre<br>Usuarios<br>Sucursale<br>Asientos I<br>Numero C<br>Identifica<br>PDF Perso<br>✓ Centro de | figuración<br>sa<br>stásicos<br>inalizado<br>Costos         | Centro d<br>Nombre<br>Nivel 2                      | compres                                                                                                    | Cional,<br>Atus Fo 1 Tore<br>Nivel 1<br>Nivel 1   | Contabilidad Elect                                                                                                    | trónica<br>entrol Menrica 1 Banco<br>@<br>Financiera<br>Nivel 4                                                                                                    | requer                              | dos.                          | COOT T Inventurio<br>R. Hurmanos                    | Configuration                |
| De acuerd<br>ar de clic e<br>Cestión\Con<br>Mi Empre<br>Usuarios<br>Sucursale<br>Asientos I<br>Numero C<br>Identifica<br>PDF Perso<br>✓ Centro de | figuración<br>sa<br>sissicos<br>inalizado<br>Costos         | Centro d<br>Nombre<br>Nivel 2                      | compres                                                                                                    | Cional,<br>Atus Fo 1 Iger<br>Nivel 1<br>Nivel 1   | Contabilidad Elect                                                                                                    | trónica<br>ented Menrica 1 Banco<br>@<br>Financiera<br>Nivel 4                                                                                                    | requer                              | clos.                         | COOT T Inventurio<br>R. Hurmanos                    | Configuration (<br>Gestion   |
| De acuerd<br>ar de clic e<br>Cestión\Con<br>Mi Empre<br>Usuarios<br>Sucursale<br>Asientos I<br>Numero C<br>Identifica<br>PDF Perso<br>✓ Centro de | figuración<br>sa<br>sissicos<br>inalizado<br>Costos         | Centro d<br>Nombre<br>Nivel 2                      | compras 1                                                                                                    | Cional,<br>Atus Fo 1 Iger<br>Nivel 1<br>Nivel 1   | Contabilidad Elect                                                                                                    | trónica<br>creat Monria 1 Banco<br>G <sup>®</sup><br>Financiera<br>Nivel 4<br>Nivel 3                                                                                                    | requer                              | clos.                         | DOT I Investorie<br>R. Humanos                      | - 0 ×                        |
| De acuerd<br>ar de clic e<br>Gestión\Con<br>Mi Empre<br>Usuarios<br>Sucursale<br>Asientos I<br>Numero C<br>Identifica<br>PDF Perso                | figuración<br>sa<br>sissicos<br>inalizado<br>Costos         | Centro d<br>Nombre<br>Nivel 2                      | Compres                                                                                                    | Cional,<br>Atus Fo 1 Tore<br>Nivel 1<br>Nivel 1   | Contabilidad Elect                                                                                                    | trónica<br>enered Monrica 1 Bance<br>@<br>Financiera<br>Nivel 4                                                                                                    | requer                              | clos.                         | DOT I Investurie<br>R. Humanos                      | - 0 ×                        |
| De acuerd<br>ar de clic e<br>Gestión\Con<br>Mi Empre<br>Usuarios<br>Sucursale<br>Asientos I<br>Numero C<br>Identifica<br>PDF Perso<br>V Centro de | figuración<br>sa<br>sissicos<br>inalizado<br>Costos         | Centro d<br>Nombre<br>Nivel 2                      | Compres                                                                                                    | Cional,<br>Atherica 1 reve<br>Nivel 1<br>Nivel 1  | Contabilidad Elect<br>Contabilidad Elect<br>Contabilidad Elect<br>Contabilidad Elect<br>Contabilidad Elect<br>Contabilidad Elect<br>Contabilidad Elect<br>Novel 2                                                                                                    | or niveles<br>trónica<br>enered Monrica 1 Bance<br>@<br>Financiera<br>Nivel 4                                                                                                    | requer                              | clos.                         | Contr S Inventurio<br>R. Humanos                    | - 0 ×                        |
| De acuerd<br>ar de clic e<br>Gestión\Con<br>Mi Empre<br>Usuarios<br>Sucursale<br>Asientos I<br>Numero C<br>Identifica<br>PDF Perso<br>V Centro de | figuración<br>sa<br>básicos<br>intico de<br>costos          | Centro d<br>Nombre<br>Nivel 2                      | compres                                                                                                    | Cional,<br>Atus fo 1 Ige<br>Nivel 1<br>Nivel 1    | Contabilidad Elec<br>add Egrecos C<br>Contabilidad Clec<br>add Clare<br>Nivel 2                                                                                                    | orient Monifer 1<br>orient Monifer 1<br>G <sup>®</sup><br>Financiera<br>Nivel 4<br>Nivel 3                                                                                                    | requer                              | clos.                         | DOT Investorie<br>R. Humanos                        | - 0 ×                        |

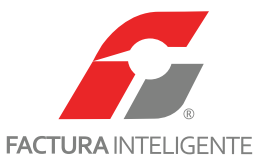

Para concluir la configuración de su sistema es necesario realizar la importación de sus comprobantes, vaya a la Área Financiera, módulo Ingresos y realice los pasos que se describen a continuación para cada uno de los meses.

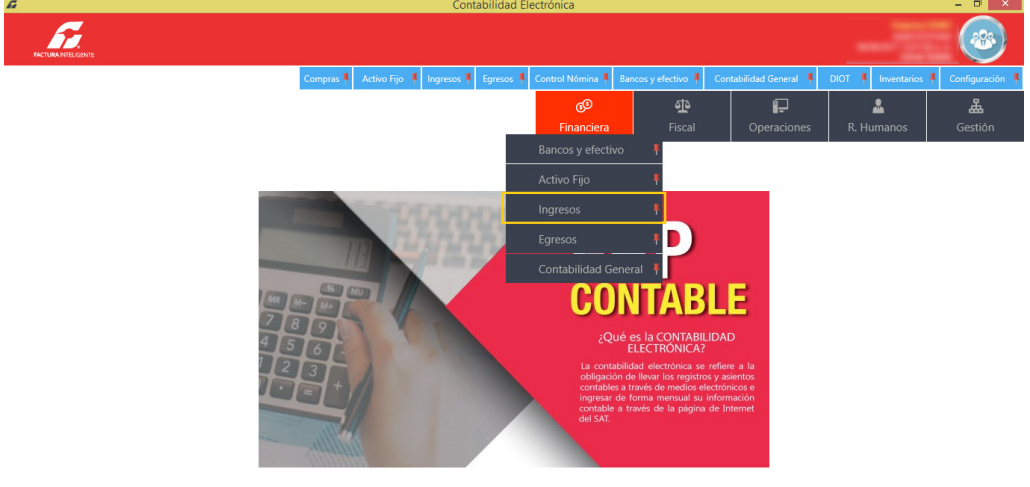

# ÁREA FUNCIONAL: FINANCIERA MÓDULO: INGRESOS (EGRESOS)

### Comprobantes

Usuario:

En esta sección podrá importar sus comprobantes almacenados en un repositorio o carpeta.

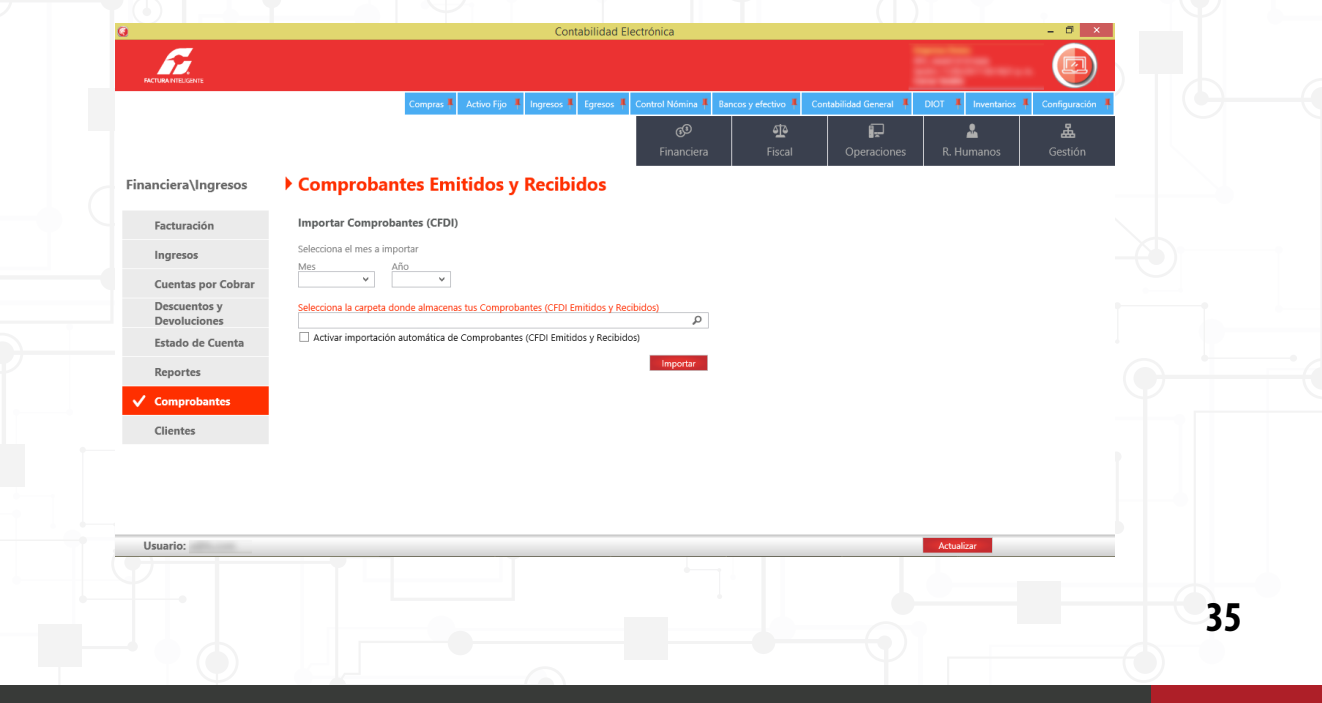

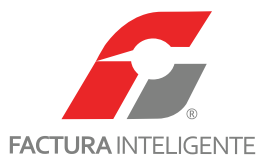

Para llevar a cabo esta acción elija el mes que desea importar, la ruta en donde se encuentran los comprobantes y dé clic en <a href="https://www.encodesea.com">lmportar</a>.

| 0                            | Contabilidad Electrónica – 🗖 💌                                                                                                    |
|------------------------------|----------------------------------------------------------------------------------------------------|
| ACTURAINTELGENTE             |                                                                                                    |
|                              | Compras 🖡 Activo Fijo 🕴 Ingresos 🖡 Egresos 🖡 Control Nómina 🖡 Bancos y efectivo 🖡 Contabilidad General 🖡 DIOT 🖡 Inventarios 🖡 Configuración |
|                              | ④     ●     ●     ▲     ▲       Financiera     Fiscal     Operaciones     R. Humanos     Gestión                                            |
| Financiera\Ingresos          | Comprobantes Emitidos y Recibidos                                                                                                    |
| Facturación                  | Importar Comprobantes (CFDI)                                                                                                    |
| Ingresos                     | Selecciona el mes a importar                                                                                                    |
| Cuentas por Cobrar           | Enero V V                                                                                                    |
| Descuentos y<br>Devoluciones | Selecciona la carpeta donde almacenas tus Comprobantes (CFDI Emitidos y Recibidos)                                                          |
| Estado de Cuenta             | Activar importación automática de Comprobantes (CFDI Emitidos y Recibidos)                                                                  |
| Reportes                     | Impotar                                                                                                    |
| ✓ Comprobantes               | $\smile$                                                                                                    |
| Clientes                     |                                                                                                    |
|                              |                                                                                                    |
|                              |                                                                                                    |
|                              |                                                                                                    |
| Usuario:                     | Actualizar                                                                                                    |

Si es usuario en línea debe seleccionar el mes y el año de los comprobantes que deseé cargar y seleccionar

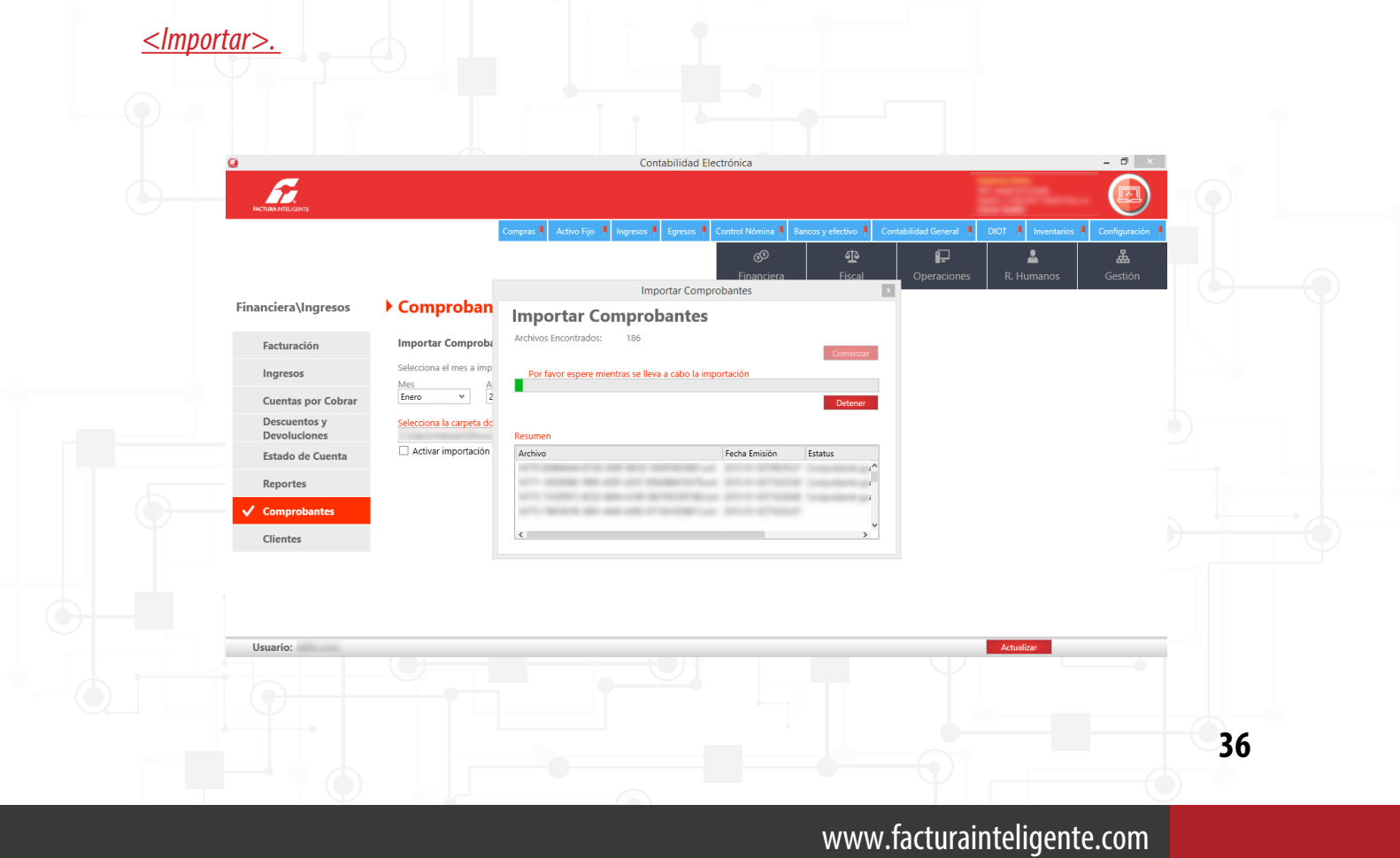

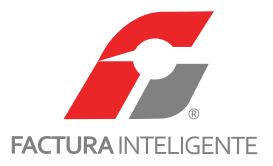

|                        | Compras 🖡 🖌                                                                                                    | Activo Fijo 👎                                                                                | Ingresos 🖡 Eg                                                                             | resos 🖡 C                                                  | ontrol Nómina 🖡                                 |   | ivo 🖡 Co           | ntabilidad General 👎 | DIOT 🖡 Inventario                  | is 🖡 Configuración                                    |
|------------------------|----------------------------------------------------------------------------------------------------|----------------------------------------------------------------------------------------------|-------------------------------------------------------------------------------------------|------------------------------------------------------------|-------------------------------------------------|---|--------------------|----------------------|------------------------------------|-------------------------------------------------------|
|                        |                                                                                                    |                                                                                              |                                                                                           |                                                            | Financiera                                      | F | <b>ា្</b><br>iscal | Coperaciones         | R. Humanos                         | <b>L</b><br>Gestión                                   |
| 🌡 Cliente              |                                                                                                    |                                                                                              |                                                                                           |                                                            |                                                 |   |                    |                      |                                    |                                                       |
| Buscar por RFC 🛛 🔎     |                                                                                                    |                                                                                              |                                                                                           |                                                            |                                                 |   |                    |                      |                                    |                                                       |
| Nuevo Cliente          |                                                                                                    | _                                                                                            |                                                                                           |                                                            |                                                 |   |                    |                      |                                    | 0                                                     |
|                        | -                                                                                                    | -                                                                                            |                                                                                           |                                                            |                                                 |   |                    |                      |                                    |                                                       |
|                        |                                                                                                    |                                                                                              |                                                                                           |                                                            |                                                 |   |                    |                      |                                    |                                                       |
|                        |                                                                                                    |                                                                                              |                                                                                           |                                                            |                                                 |   |                    |                      |                                    | ~                                                     |
|                        |                                                                                                    |                                                                                              |                                                                                           |                                                            |                                                 |   |                    |                      |                                    |                                                       |
| Selecciona un Cliente  |                                                                                                    |                                                                                              | linección Fircals                                                                         |                                                            |                                                 |   |                    |                      |                                    |                                                       |
| Nombre o Razón Social: |                                                                                                    | L.                                                                                           | ineccion riscali                                                                          |                                                            |                                                 |   |                    |                      |                                    |                                                       |
|                        |                                                                                                    |                                                                                              |                                                                                           |                                                            |                                                 |   |                    |                      |                                    |                                                       |
|                        |                                                                                                    |                                                                                              |                                                                                           |                                                            |                                                 |   |                    |                      |                                    |                                                       |
|                        |                                                                                                    |                                                                                              |                                                                                           |                                                            |                                                 |   |                    |                      |                                    |                                                       |
|                        | Cliente Buscar por RFC       D      Kuevo Clente      Selecciona un Cliente      RFG      Nombre o Razón Sociał | Cliente  Ruscar por REC P  Nuevo Cliente  Selesciona un Cliente  REC  Nombre o Razón Social: | Cliente  Ruscar por RFC   Nuevo Cliente  Selesciona un Cliente  RFC Nombre o Razón Sociał | Cliente Buscar por RE  L L L L L L L L L L L L L L L L L L | Seleccions un Cliente RFC RFC Dirección Fiscal: |   |                    |                      | Image: Second and Elente       REC | Selections un Cliente       RC       Dirección Fiscal |

De manera automática el sistema creará su catálogo de clientes y proveedores.

### Proveedores

Una vez cargados los comprobantes de egresos el sistema generará su catálogo de proveedores, los cuales tendrán que ser configurados para su contabilización y para efectos de la DIOT.

Para llevar a cabo esta acción elija el proveedor y dé clic en <u>< Editar></u>

| a                            | Contabilidad Electrónica – 🗖 🗴                                                                                                    |       |  |
|------------------------------|----------------------------------------------------------------------------------------------------|-------|--|
|                              |                                                                                                    |       |  |
|                              | Campas I Athino Fijo I Ingresos E Egresos I Control Nómina I Bancos y efectivo I Constabilidad Greenet I DIOT I Inventarias I Configuración | ) [6- |  |
| Financiera\Egresos           | Buscar por RFC                                                                                                    | ^     |  |
| Gastos y Compras             | Nuevo Proveedor                                                                                                    |       |  |
| Egresos                      | servers in buy basis                                                                                                    |       |  |
| Cuentas por Pagar            |                                                                                                    |       |  |
| Descuentos y<br>Devoluciones |                                                                                                    |       |  |
| Estado de Cuenta             |                                                                                                    |       |  |
| Reportes                     | Selecciona un Proveedor<br>RFC: Dirección Fiscal:                                                                                           |       |  |
| Comprobantes                 | Nombre o Razón Sociał:                                                                                                    |       |  |
| V Proveedores                | Tipo de Tercero:                                                                                                    |       |  |
|                              | Tipo de operación:<br>Tipo proveedor:                                                                                                    |       |  |
|                              | Editar                                                                                                    |       |  |
|                              | Bancos                                                                                                    | ~     |  |
| Usuario:                     | Actualizar                                                                                                    |       |  |
|                              |                                                                                                    |       |  |
|                              |                                                                                                    | 37    |  |
|                              |                                                                                                    |       |  |

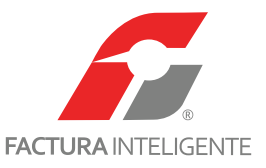

#### Ingrese los siguientes datos:

Tipo de tercero: Deberá elegir si el tercero es nacional, extranjero o global.

**Tipo de operación:** Indique el tipo de operación que realiza con el proveedor, prestación de servicios profesionales, arrendamiento de inmuebles u otros.

**Tipo de proveedor:** Esta clasificación le servirá para indicarle al sistema el asiento básico que tomará cada vez que encuentre el RFC indicado. El sistema propondrá un asiento para provisionar el gasto o la compra.

| 0                                            |                                        | Contabilidad Electrónica                                                                                                    | - 6 ×                                                       |
|----------------------------------------------|----------------------------------------|----------------------------------------------------------------------------------------------------|-------------------------------------------------------------|
|                                              |                                        |                                                                                                    |                                                             |
|                                              | Compr                                  | as & Activo Fijo & Ingresos & Egresos & Control Nómina & Bancos y efectivo &<br>control Nómina & Bancos y efectivo &<br>control Nómina & Control Nómina & Control N | Contabilidad General & DIOT & Inventarios & Configuración ↓ |
| Financiera\Egresos                           | h Proveedor                            | Proveedor<br>Tipo de Tercero                                                                                                    |                                                             |
| Gastos y Compras                             | Buscar por RFC 👂                       | Nacional v<br>Información Fiscal                                                                                                    |                                                             |
| Egresos<br>Cuentas por Pagar<br>Descuentos v | Nuevo Proveedor                        | l Localidad                                                                                                    |                                                             |
| Devoluciones<br>Estado de Cuenta             |                                        | Referencia v                                                                                                    |                                                             |
| Reportes                                     | Salassiana na Davrandan                | Información de Contacto<br>Tipo de Operación                                                                                                    |                                                             |
| ✓ Proveedores                                | RFC:<br>Nombre o Razón Social:         | Tipo de Proveedor  Tipo Móvil                                                                                                    |                                                             |
|                                              | Tipo de Tercero:<br>Tipo de operación: | Cancelar Actualizar                                                                                                    |                                                             |
|                                              | Tipo proveedor:                        |                                                                                                    |                                                             |
| Usuario:                                     |                                        | $() \rightarrow () \qquad () \qquad () \qquad () \qquad () \qquad () \qquad () \qquad $                                                                                                    | Actualizar                                                  |
|                                              |                                        |                                                                                                    |                                                             |
|                                              |                                        |                                                                                                    |                                                             |
|                                              |                                        |                                                                                                    |                                                             |
|                                              |                                        |                                                                                                    |                                                             |
|                                              |                                        |                                                                                                    |                                                             |
|                                              |                                        |                                                                                                    |                                                             |
|                                              |                                        |                                                                                                    |                                                             |
|                                              |                                        |                                                                                                    |                                                             |
|                                              |                                        |                                                                                                    |                                                             |
|                                              |                                        |                                                                                                    |                                                             |
|                                              |                                        |                                                                                                    |                                                             |
|                                              |                                        |                                                                                                    | 38                                                          |
|                                              |                                        | _                                                                                                    |                                                             |

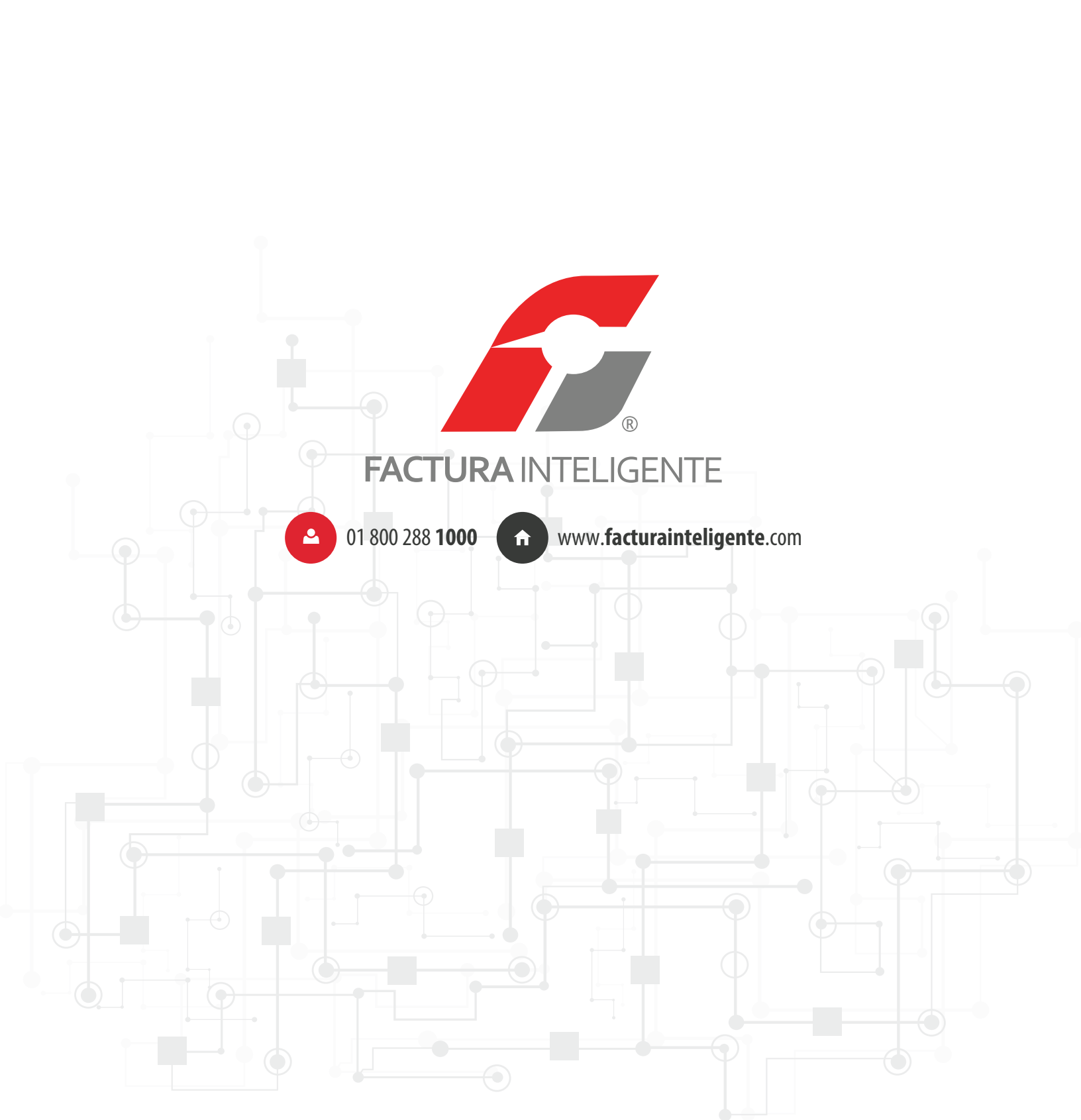